# **Payroll Coordinators**

# **Manage Compensation**

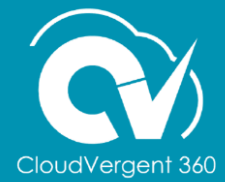

#### **Lesson Objectives:**

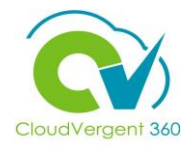

Upon the completion of the Manage Compensation lesson, you will be able to:

#### **Objectives**

- View and Update an Employee's Salary
- View an Employee's Compensation through Individual Compensation Plans
- Award Compensation to an Employee through Individual Compensation Plans
- View an Employee's Compensation History
- View an Employee's Total Compensation Statement (When Available)

# **Payroll Coordinators**

# Lesson 7: Manage Compensation Section 1: View an Employee's Salary

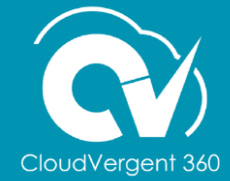

#### **Lesson Objective:**

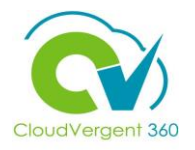

Upon the completion of the Manage Compensation: View an Employee's Salary lesson, you will be able to:

#### **Objective**

• View an Employee's Salary

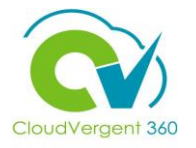

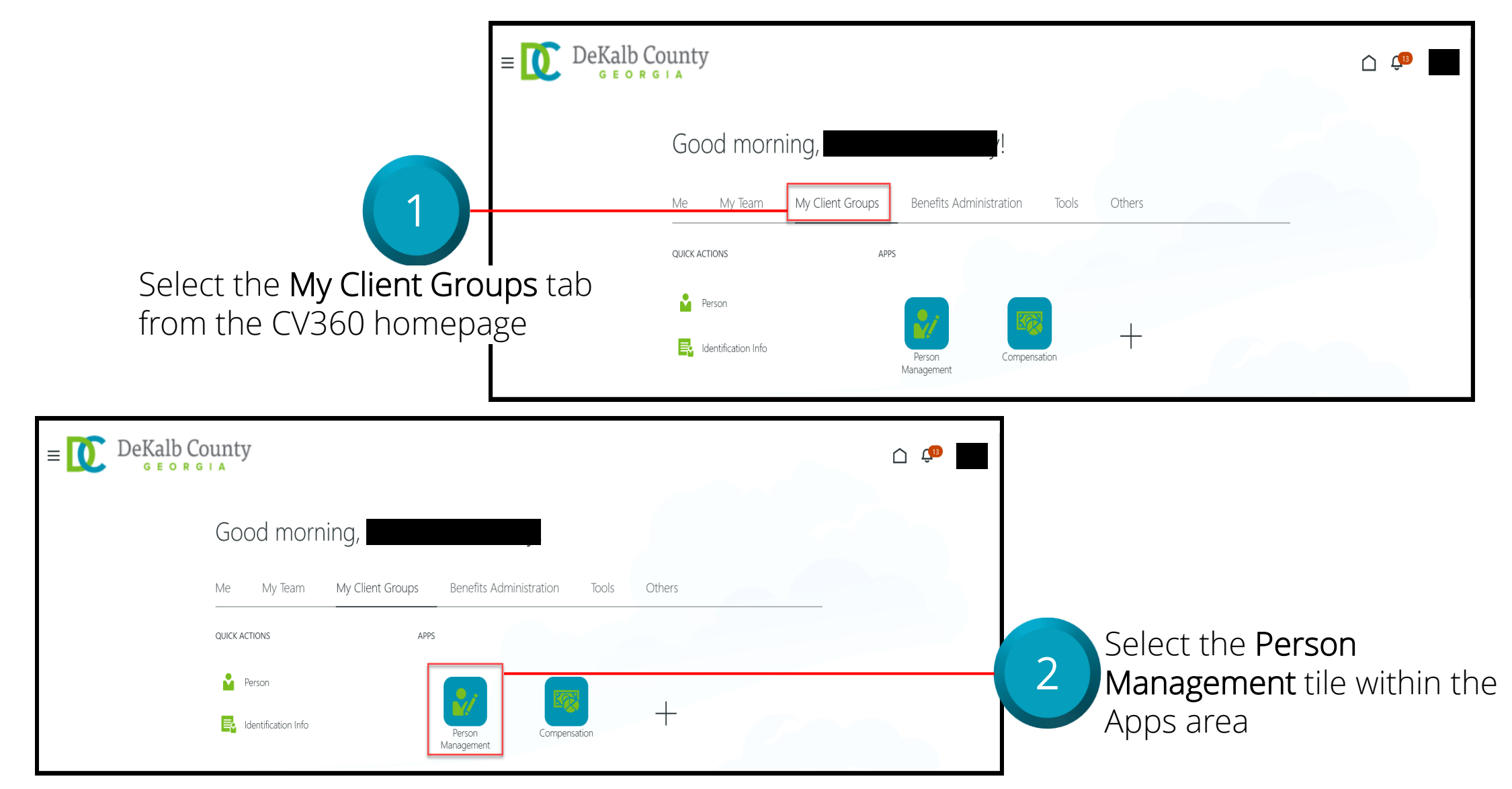

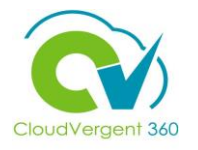

|                                                                    | E DeKalb County                      |                                                                                                    | Û Û                                                     |
|--------------------------------------------------------------------|--------------------------------------|----------------------------------------------------------------------------------------------------|---------------------------------------------------------|
|                                                                    | Search Person                        |                                                                                                    |                                                         |
|                                                                    | Person Management: Search Ø          |                                                                                                    |                                                         |
|                                                                    | Search                               |                                                                                                    | Advanced Saved Search All People                        |
| From the <b>Person Management:</b><br>Search page, key the Name or | ** Name<br>** Person Number          | ** Keywords Include terminated work relationships *Effective As-of Date 12/6/21                            | * Required<br>** At least one is required               |
| Employee Number of the Employee                                    | "" National ID                       |                                                                                                    | Search Reset Save                                       |
| E DeKalb County<br>GEORGIA                                         |                                      | □ <sup>@</sup> Employ<br>Name,                                                                             | rees may be searched by<br><b>Person Number</b> , or by |
| Person Management: Search @                                        |                                      | Keywor                                                                                                    | as/                                                     |
| ▲ Search                                                           |                                      | Advanced         Saved Search         All People            * Required         ** At least one is required |                                                         |
| ** Name ** Keywords                                                | nclude terminated work relationships |                                                                                                    |                                                         |
| ** National ID *Effective As-of Date 12/                           | 5/21                                 | Search Reset Save                                                                                          | -4 Select the Search button                             |

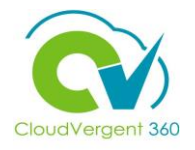

|                         |                     | ORGIA                        |                                             |             |                     |                       |                      | Ļ <sup>13</sup>            |
|-------------------------|---------------------|------------------------------|---------------------------------------------|-------------|---------------------|-----------------------|----------------------|----------------------------|
|                         | Search Person       |                              |                                             |             |                     |                       |                      |                            |
|                         | Person Mana         | gement: Search Ø             |                                             |             |                     |                       |                      |                            |
|                         | Search              |                              |                                             |             |                     | Advanced Saved Search | All People           | $\sim$                     |
|                         |                     |                              |                                             |             |                     |                       | ** At least o        | * Required one is required |
|                         | ** Name             |                              | ** Keywords                                 |             |                     |                       |                      |                            |
|                         | ** Person Number    |                              | Include terminated work relationship        | 0S          |                     |                       |                      |                            |
| 5                       | ** National ID      |                              | *Effective As-of Date 12/6/21               |             |                     |                       |                      |                            |
|                         |                     |                              |                                             |             |                     |                       | Search               | Reset Save                 |
|                         | Search Results (2)  |                              |                                             |             |                     |                       |                      |                            |
| From the Search Results | Actions 	View 	Form | nat ▼ _∰                     |                                             |             |                     |                       |                      |                            |
| soction soloct the      | Name                | Person National ID<br>Number | Department                                  | Location    | User Person<br>Type | Job                   | Assignment<br>Status | Actions                    |
|                         |                     |                              | 02132 - FINANCE-UTILITY CUSTOMER OPERATIONS | ANNEX - Mal | Employee            | 21040 - Accounting Te | Active - Payr        |                            |
| Employee's Name link    | Columns Hidden 11   |                              |                                             |             |                     |                       |                      |                            |

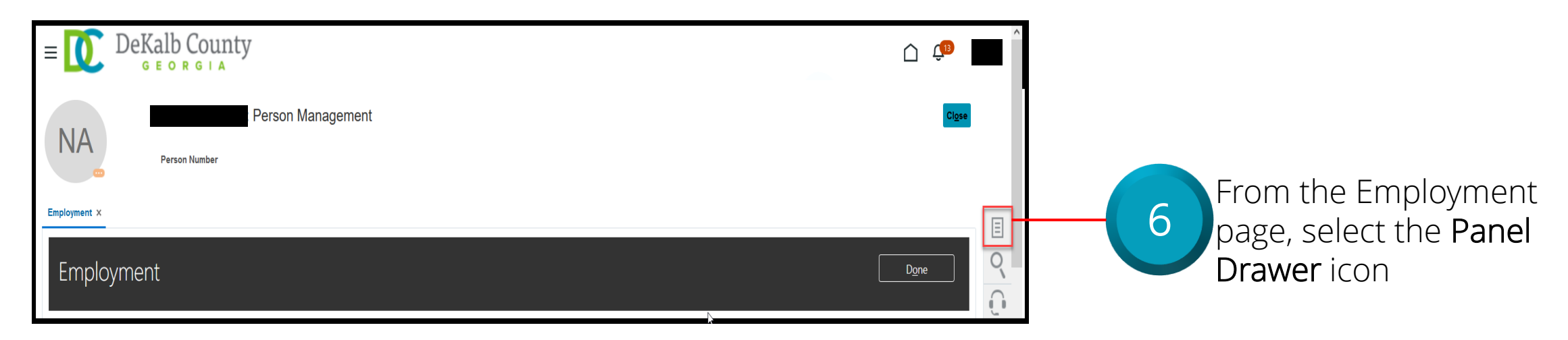

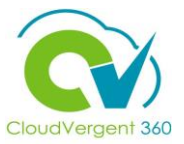

| ≡ DeKalb County                                                                                                    |                                                                                               | ĉ 🥵                                                                                                    |         |
|----------------------------------------------------------------------------------------------------|-----------------------------------------------------------------------------------------------|----------------------------------------------------------------------------------------------------|---------|
| Employment ×                                                                                                    |                                                                                               | Compare     Absences     Absence Records     Compensation     Change Salary     Individual Compensation                                                                                                  |         |
| Employment<br>Work Relationship<br>Legal Employer DeKalb County GA<br>Worker Type Employee                                      | Country United States                                                                         | View Compensation History     View Total Compensation Statement      Personal and Employment     Person     Employment     Seniority Dates     Work Relationship     Talent Profile     Document Records |         |
| Hire Date 1/1/20<br>Assignment: 21040 - Accounting Technician, Senior @                                                         |                                                                                               | Oocument Delivery Preferences     Person Identifiers for External Applica                                                                                                    | tions   |
| Person Management Person Number                                                                                                 |                                                                                               | Cl2se                                                                                                    | Fr      |
| Change Salary ×  Change Salary ×  Person Information Name NA Assignment Number, F100081                                         | Person Number                                                                                 |                                                                                                    |         |
| Assignment Number 2 100081<br>Position 16181 - Accounting Technician, Senior<br>Location ANNEX - Maloof Annex<br>Salary History | Department 02132 - FINANCE-UTILITY CUSTOMER OPERATIONS Manager Currency Worker local currency | Propose New Salary                                                                                                    | сс<br>О |

Once the Panel Drawer opens, select the **Change Salary** link from the **Compensation** section

From the **Change Salary** tab, the Coordinator can review the current as well as Historical Salary Details of an Employee. To see the complete Salary Details, select the **Orange Chevron** and select **View** from the drop-down list

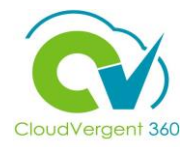

| Person Information                                                      |                                                          |  |  |  |  |  |
|-------------------------------------------------------------------------|----------------------------------------------------------|--|--|--|--|--|
| Current Salary                                                          | Currency Worker local currency                           |  |  |  |  |  |
| Start Date 1/1/20                                                       | Action Hire                                              |  |  |  |  |  |
| End Date Ongoing                                                        | Action Reason Hire to fill vacant position               |  |  |  |  |  |
| Salary Basis 40 Hourly Salary Basis                                     | Grade Name DK2_13                                        |  |  |  |  |  |
| Salary Amount 28.00000 📳 USD Hourly                                     | Salary Range 19.02 - 29.48 USD Hourly                    |  |  |  |  |  |
| Annual Salary 58,240.00000 USD(FTE1)                                    | Salary Range Midpoint 24.25 USD                          |  |  |  |  |  |
| Annualized Full-Time Salary 58,240.00000 USD<br>Next Salary Review Date | Compa-Ratio 115.46<br>Range Position 85.85<br>Ouartile 4 |  |  |  |  |  |
|                                                                         | Quintile 5                                               |  |  |  |  |  |
| Components History                                                      |                                                          |  |  |  |  |  |
| Component Name                                                          | Percentage Amount Annual Amount Time Amount              |  |  |  |  |  |
| Base salary                                                             | 28.00000 USD 58,240.00000 58,240.00000                   |  |  |  |  |  |
| Overall salary                                                          |                                                          |  |  |  |  |  |

Scroll through the page to see all Salary information related to the Employee. Details such as the Employee's Salary Basis, Grade, Salary Range, and Components can be viewed The Coordinator will be able to see the complete Salary Details as well as the Salary Components and History

O

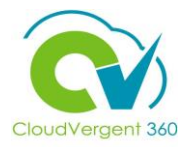

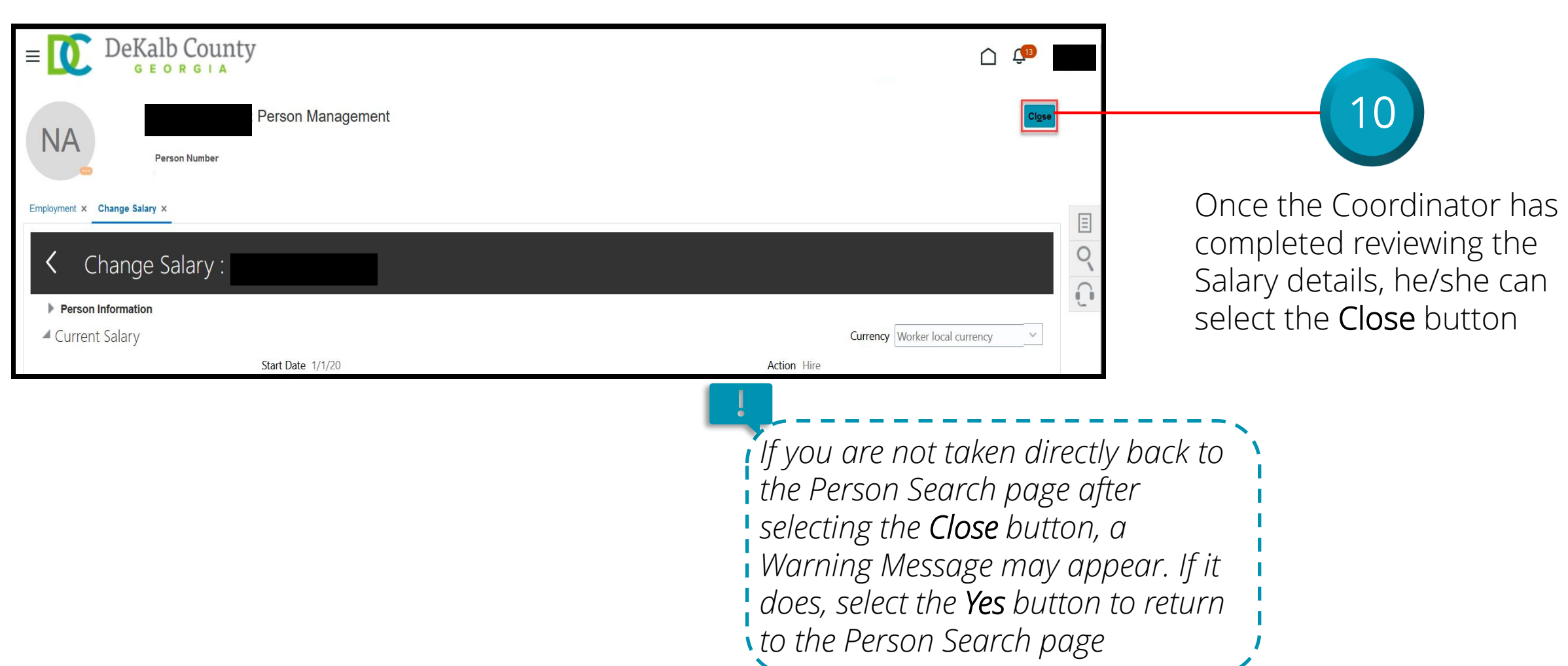

# **Payroll Coordinators**

# Lesson 7: Manage Compensation Section 2: Update an Employee's Salary

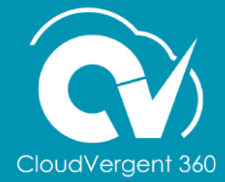

#### **Lesson Objective:**

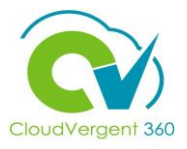

Upon the completion of the Manage Compensation: Update an Employee's Salary lesson, you will be able to:

#### **Objective**

• Update an Employee's Salary

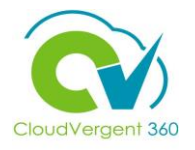

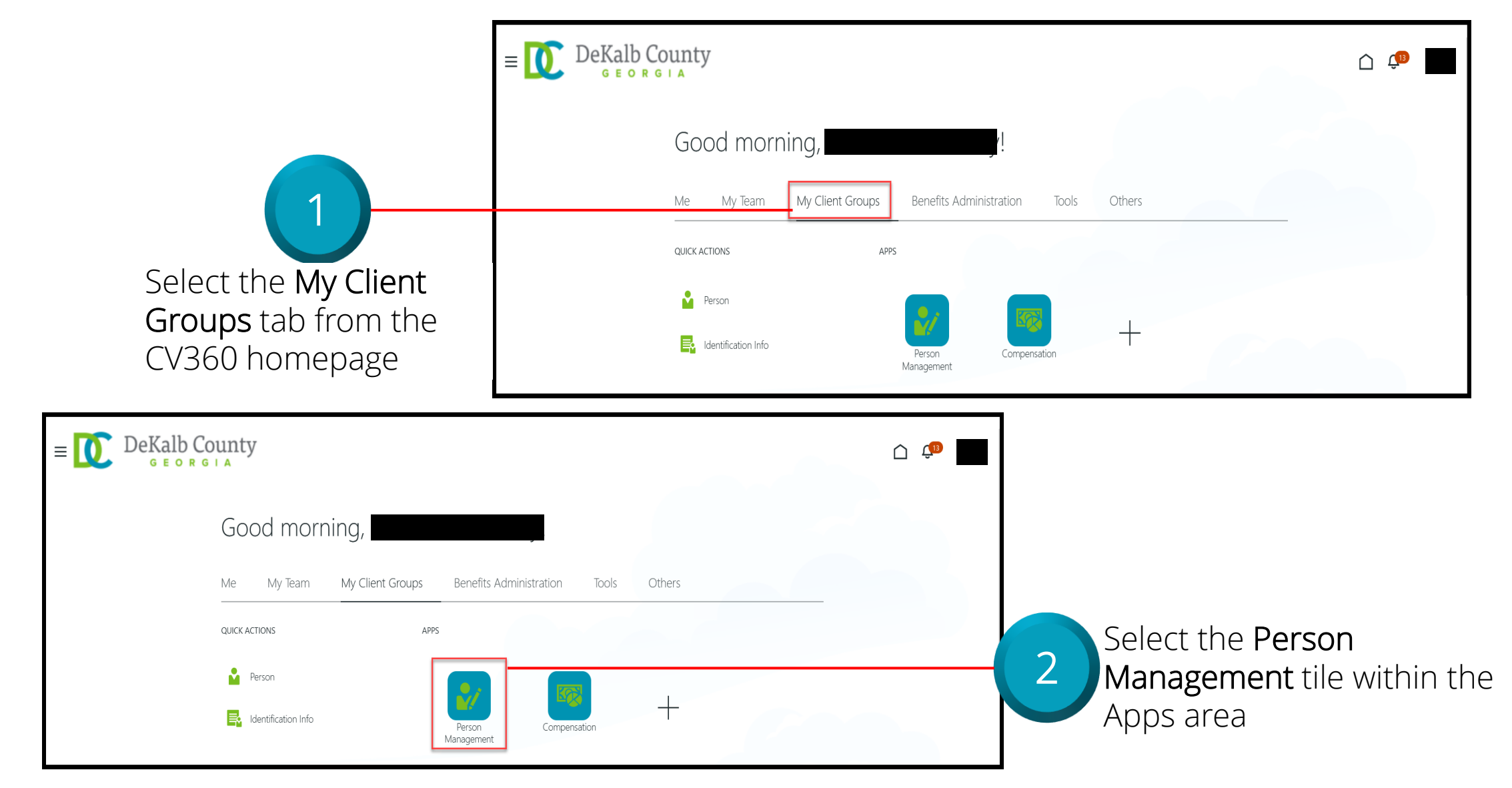

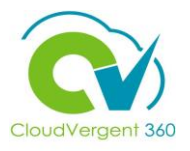

|                                              | E DeKalb County             |                                                                      | <u>í</u>                                            |
|----------------------------------------------|-----------------------------|----------------------------------------------------------------------|-----------------------------------------------------|
|                                              | Search Person               |                                                                      |                                                     |
|                                              | Person Management: Search © |                                                                      |                                                     |
|                                              | ▲ Search                    |                                                                      | Advanced Saved Search All People ~                  |
| From the Person Management:                  |                             |                                                                      | * Required<br>** At least one is required           |
| Search page, key the Name or                 | ** Name                     | ** Keywords                                                          |                                                     |
| Employee Number of the                       | ** National ID              | *Effective As-of Date 12/6/21                                        |                                                     |
| Employee                                     |                             | -                                                                    | Search Reset Save                                   |
| Bearch Person                                |                             | ≏                                                                    | nployees may be searched<br>Name, Person Number, or |
| Person Management: Search @                  |                             |                                                                      | Keywords                                            |
| ▲ Search                                     | Adv                         | anced Saved Search All People   Required  * At least one is required |                                                     |
| ** Name     ** Keywords     include te       | minated work relationships  |                                                                      |                                                     |
| ** National ID *Effective As-of Date 12/6/21 | (î)                         |                                                                      | Select the                                          |
|                                              |                             | Search Reset Save                                                    | Search button                                       |

# CloudVergent 360

|                         | = DeKa<br>G E         | Ib County                                |                                                           |          |                                 |                              |                                       | Ç <sup>13</sup>               |
|-------------------------|-----------------------|------------------------------------------|-----------------------------------------------------------|----------|---------------------------------|------------------------------|---------------------------------------|-------------------------------|
|                         | Person Mana           | gement: Search ©                         |                                                           |          |                                 |                              |                                       |                               |
|                         | Search                |                                          |                                                           |          |                                 | Advanced Saved Search        | All People                            | ~                             |
|                         |                       |                                          |                                                           |          |                                 |                              | ** At least o                         | * Required<br>one is required |
|                         | ** Name               |                                          | ** Keywords                                               |          |                                 |                              |                                       |                               |
|                         | ** Person Number      |                                          | Include terminated work relationshi                       | ps       |                                 |                              |                                       |                               |
| 5                       | ** National ID        |                                          | *Effective As-of Date 12/6/21                             |          |                                 |                              | Search                                | Reset Save                    |
| From the Soarch Pocults | Actions - View - Forr | nat 🔻 💯                                  |                                                           |          |                                 |                              |                                       |                               |
| section, select the     | Name                  | Person National ID<br>Number National ID | Department<br>02132 - FINANCE-UTILITY CUSTOMER OPERATIONS | Location | User Person<br>Type<br>Employee | Job<br>21040 - Accounting Te | Assignment<br>Status<br>Active - Payr | Actions                       |
| Employee's Name link    | Columns Hidden 11     |                                          |                                                           |          |                                 |                              |                                       |                               |

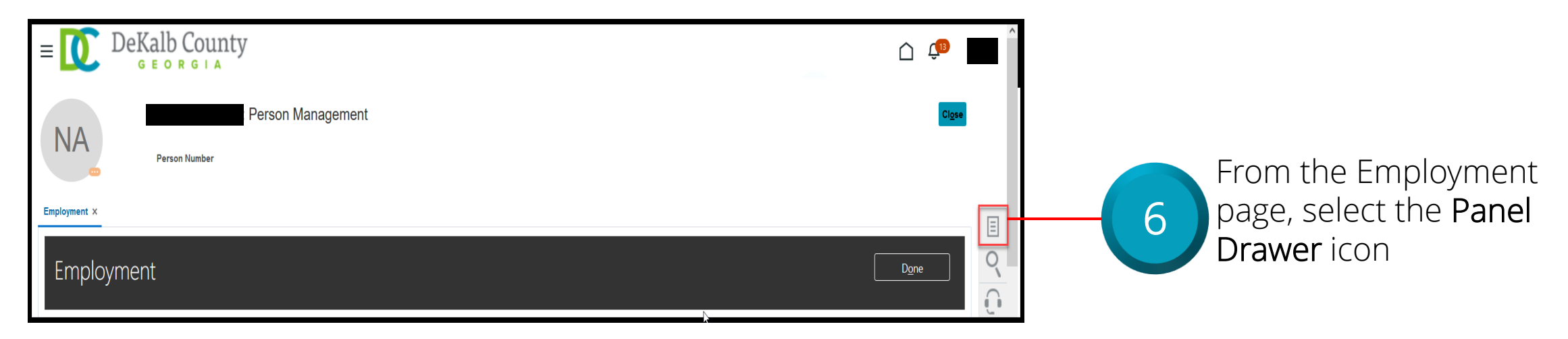

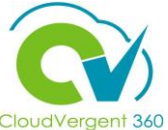

|                                                            |                                                                  | -                                                                               |                                           |                  |                                                                                                    |          |                                                         |
|------------------------------------------------------------|------------------------------------------------------------------|---------------------------------------------------------------------------------|-------------------------------------------|------------------|----------------------------------------------------------------------------------------------------|----------|---------------------------------------------------------|
| ≡ DeKa                                                     | alb County                                                       |                                                                                 |                                           |                  | <u> (</u>                                                                                                    |          |                                                         |
| NA                                                         | Person Manage                                                    | ment                                                                            |                                           |                  | Compare     Absences     Absence Records     Compensation     Change Salary                                     |          |                                                         |
| Employment ×                                               |                                                                  |                                                                                 |                                           | Ξ                | Individual Compensation     View Compensation History                                                           |          |                                                         |
| Employment                                                 |                                                                  |                                                                                 |                                           | <u>୧</u>         | View Total Compensation Statement Personal and Employment     Person     Employment                             |          | Once the Panel Drawer                                   |
| Work Relationsh<br>Legal Employe<br>Worker Typ<br>Hire Dat | hip ⑦<br>ver DeKalb County GA<br>pe Employee<br>ate 1/1/20       |                                                                                 | Country United States                     |                  | Seniority Dates     Work Relationship     Talent Profile     Document Records     Document Delivery Preferences |          | opens, select the <b>Change</b><br>Salary link from the |
| Assignment: 210                                            | 040 - Accounting Technicia                                       | an, Senior 🛛 国                                                                  |                                           |                  | Person Identifiers for External Application                                                                     | ations   | Compensation section                                    |
|                                                            | DRGIA                                                            |                                                                                 |                                           |                  |                                                                                                    |          |                                                         |
| NA<br>Pers                                                 | : Person Management                                              |                                                                                 |                                           |                  | Ci <u>e</u> se                                                                                                  |          |                                                         |
| Employment × Change Salary ×                               |                                                                  |                                                                                 |                                           |                  |                                                                                                    | _        |                                                         |
| Change S                                                   | alary :                                                          |                                                                                 |                                           |                  | 8                                                                                                    | Fr<br>Se | elect the <b>Propose New Salary</b> tab,                |
| ΝΑ                                                         | Name                                                             | P                                                                               | erson Number                              |                  |                                                                                                    | DU       |                                                         |
|                                                            | Assignment Number E100081<br>Position 16181 - Accounting Technic | rian Senior                                                                     | Job 21040 - Accounting Technician, Senior | RATIONS          |                                                                                                    |          |                                                         |
|                                                            | Location ANNEX - Maloof Annex                                    | iur, senor                                                                      | Manager                                   |                  |                                                                                                    |          |                                                         |
| Salary History                                             |                                                                  |                                                                                 | Currency Worker loc                       | cal currency 🗸 🖌 | Propose New Salary                                                                                              |          |                                                         |
| Salary Amount 28.00000 L                                   | USD Hourly                                                       | Effective Period 1/1/20 - Ongoing<br>Action Reason Hire to fill vacant position | Compa-Ratio 115.46<br>Grade DK2_13        |                  | •                                                                                                    |          |                                                         |

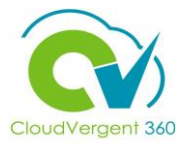

×

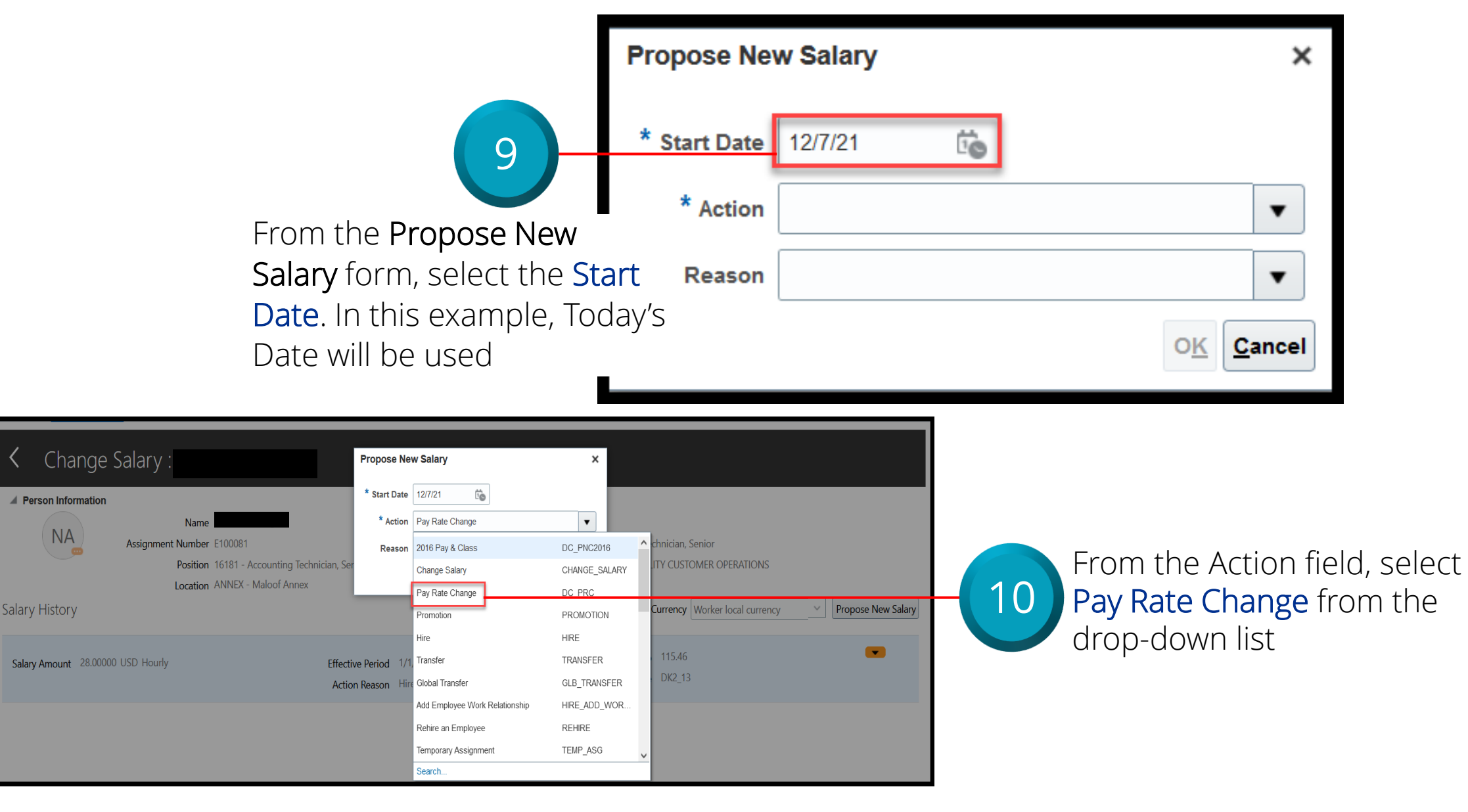

17

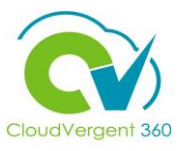

| $= \bigcup_{G \in O R G \mid A} DeKalb County$               |                                                                                                    | <u>(</u> |
|--------------------------------------------------------------|----------------------------------------------------------------------------------------------------|----------|
| NA<br>Person Number                                          | Holiday - Defunded<br>Holiday - Pay Rates Restored<br>In-Grade Adjustment<br>Job Reclassification       | Cigse    |
| Employment × Change Salary ×<br>Change Salary :              | Local Code 2-44 Pay Increase<br>Longevity Rate Change<br>Merit<br>* Start Date<br>Minimum Wage Increase |          |
| From the Action Reason field,<br>select Merit from the drop- | * Action Search<br>Reason OK Cancel ANCE-UTILITY CUSTOMER OPERATIONS                                    |          |
| down list                                                    |                                                                                                    |          |

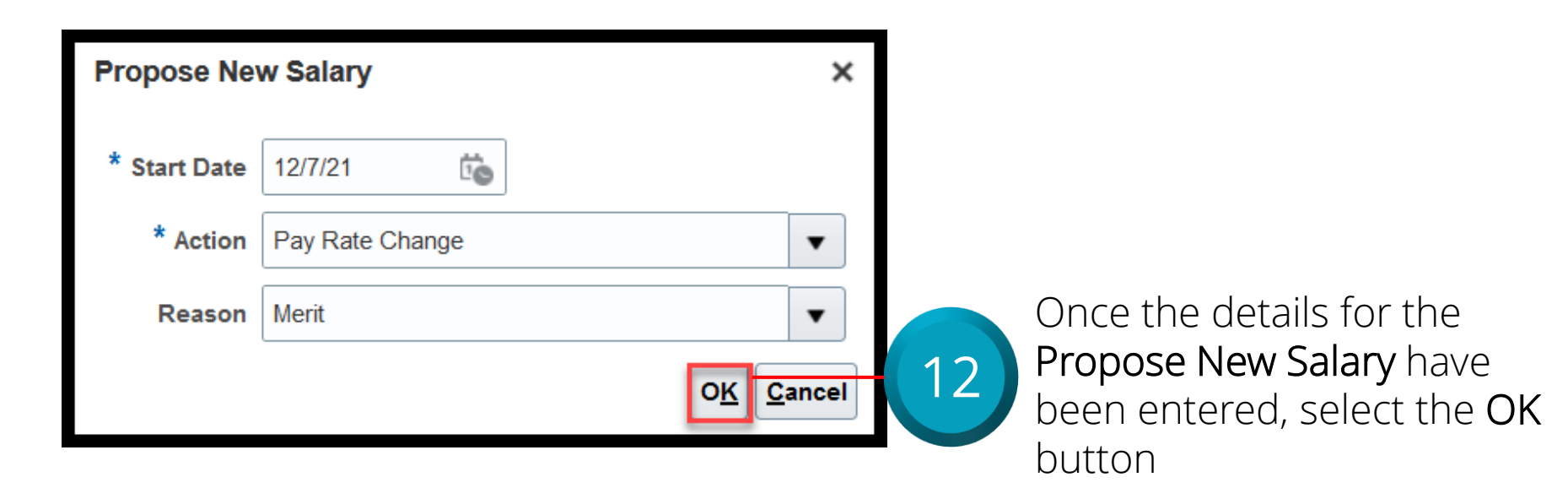

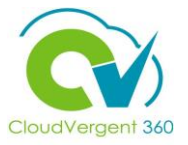

History

|                | 13                                          |                   | Histor       | Components               |            |              |               |                       |                          |            |              |               |                                 |
|----------------|---------------------------------------------|-------------------|--------------|--------------------------|------------|--------------|---------------|-----------------------|--------------------------|------------|--------------|---------------|---------------------------------|
|                | Scroll down through the page and select the |                   | с            | omponent Name            |            | Pri          | ior Amount    | Adjustment<br>Amount  | Adjustment<br>Percentage | Percentage | Amount       | Annual Amount | Annualized Full-<br>Time Amount |
|                |                                             |                   | В            | ase salary               |            |              | 28.00000      | 0.00000               | 0.00 %                   |            | 28.00000 USD | 58,240.00000  | 58,240.00000                    |
|                | Components tab                              |                   | 0            | verall salary            |            |              | 28.00000      | 0.00000               | 0.00 %                   |            | 28.00000 USD | 58,240.00000  | 58,240.00000                    |
| ory Components |                                             |                   |              |                          |            |              |               |                       |                          | 7          |              |               |                                 |
| Component Name | Prior Amo                                   | unt Adjustr<br>Am | nent<br>ount | Adjustment<br>Percentage | Percentage | Amount       | Annual Amount | t Annualize<br>Time A | d Full-<br>mount         |            |              |               |                                 |
| Base salary    | 28.00                                       | 000 1.40          | 000          | 5.00 %                   |            | 29.40000 USD | 61,152.00000  | ) 61,152              | .00000                   |            |              |               | A 11                            |
| Overall salary | 28.00                                       | 000 1.4           | 0000         | 5.00 %                   |            | 29.40000 USD | 61,152.00000  | 61,152                | .00000                   |            | Кеу          | in a Ne       | w Adjus                         |

If the Adjustment Amount is entered, then the Adjustment Percentage and the new Amount will change and will be automatically populated. If the Adjusted Percentage is entered, then the Adjustment Amount and the new Amount will change and will be automatically populated Key in a New Adjustment Percentage or a New Adjustment Amount. In this example, 5% will be used as the New Adjustment Percentage

14

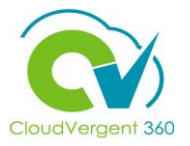

|                     | Once the update has been completed, select the <b>Continue</b> buttor |
|---------------------|-----------------------------------------------------------------------|
| Change Salary :     | Continue Save <u>C</u> ancel                                          |
| Person Information  |                                                                       |
| ▶ Prior Salary      |                                                                       |
| New Salary          | Currency Worker local currency                                        |
| *Start Date 12/7/21 | *Action Pay Rate Change ~                                             |
| End Date m/d/yy     | Action Reason Merit ~                                                 |

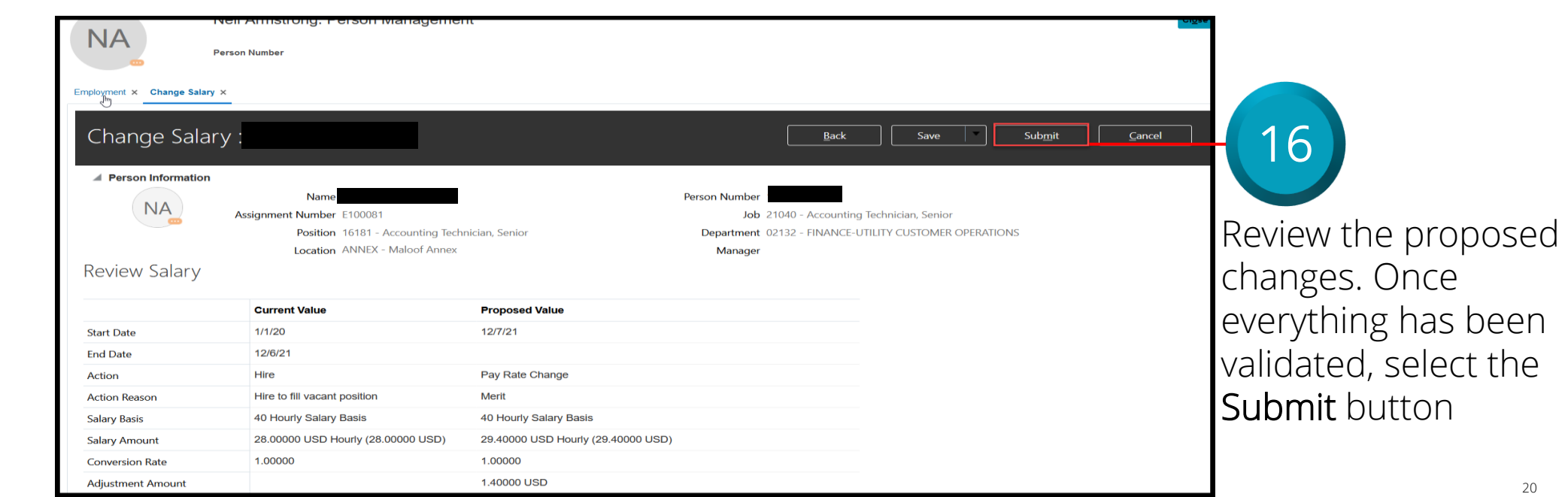

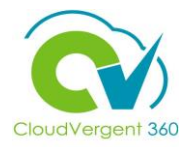

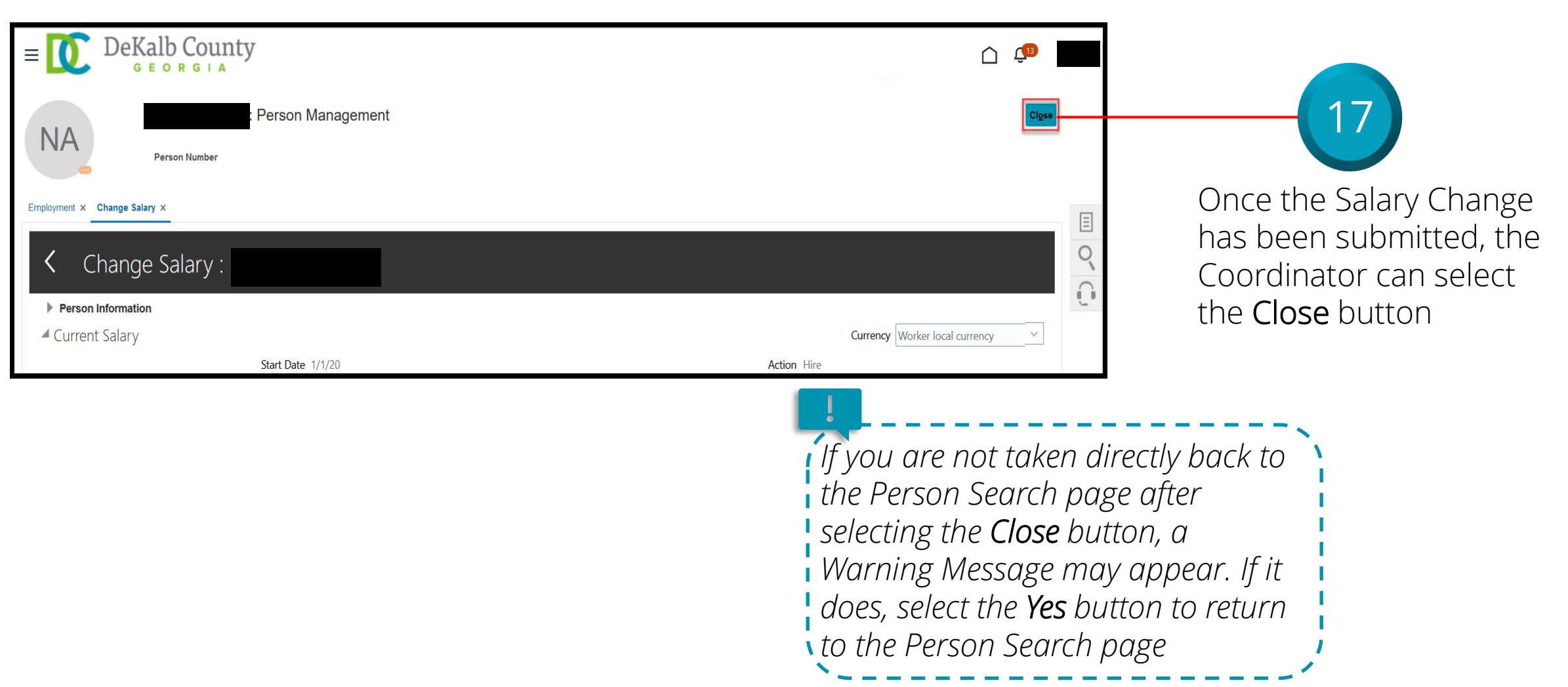

# **Payroll Coordinators**

# Lesson 7: Manage Compensation Section 3: View an Employee's Individual Compensation Plan Details

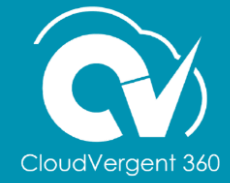

#### **Lesson Objective:**

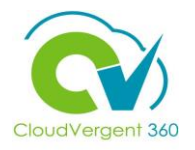

Upon the completion of the Manage Compensation: View an Employee's Individual Compensation Plan Details lesson, you will be able to:

#### Objective

• View an Employee's Compensation through Individual Compensation Plans

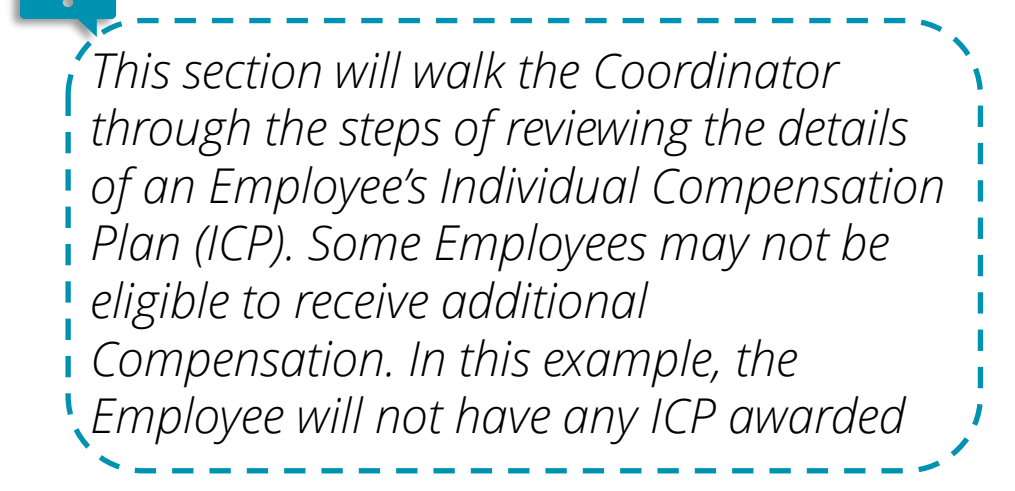

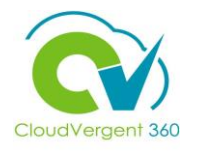

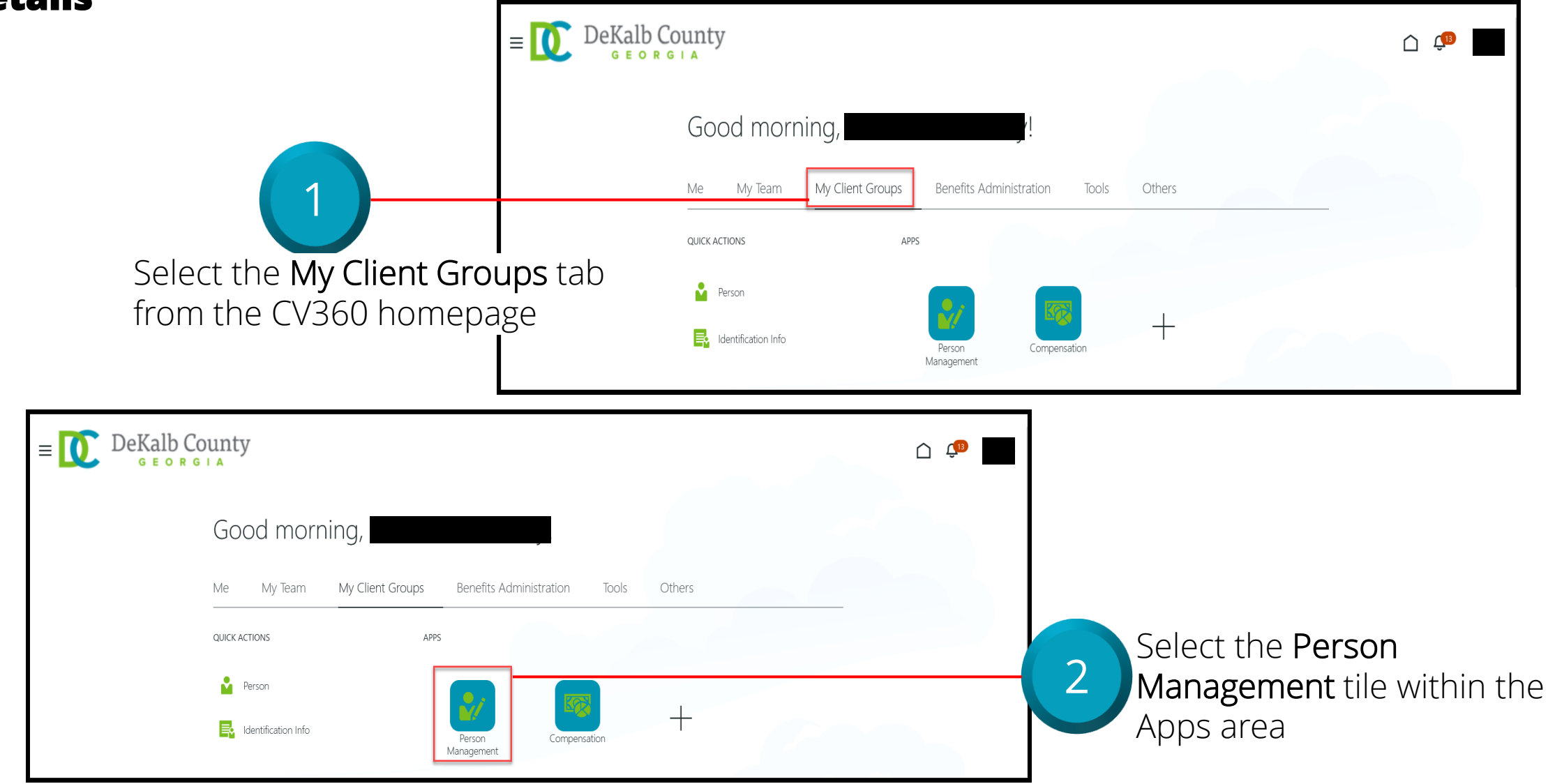

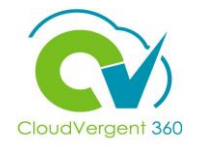

|                                                                                                    | E DeKalb County<br>GEORGIA         |                                                                                     | û 🥵 🔤                                                                                              |
|----------------------------------------------------------------------------------------------------|------------------------------------|-------------------------------------------------------------------------------------|----------------------------------------------------------------------------------------------------|
| From the Person Management:<br>Search page, key the Name or<br>Employee Number of the<br>Employee          | Person Management: Search          | ** Keywords Include terminated work relationships *Effective As-of Date 12/6/21 the | Advanced Saved Search All People<br>* Required<br>** At least one is required<br>Search Reset Save |
| $ = \underbrace{\text{DeKalb County}}_{\text{G E O R G I A}} $                                             |                                    | û 🕫 🗖                                                                               | Employees may be searched by Name, Person Number, or by                                            |
| Person Management: Search <sup>®</sup>                                                                     |                                    | Advanced Saved Search All People   * Required ** At least one is required           | Keywords                                                                                           |
| ** Name     ** Keywords      ** Person Number     ·····     ** National ID     *Effective As-of Date 12/6/ | lude terminated work relationships | Search Reset Save                                                                   | Select the Search button                                                                           |

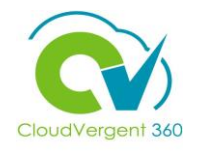

|                                 | E DeKalb County<br>G E O R G I A |                                             |                                     | Ċ                                         |
|---------------------------------|----------------------------------|---------------------------------------------|-------------------------------------|-------------------------------------------|
|                                 | Person Management: Search @      |                                             |                                     |                                           |
|                                 | ▲ Search                         |                                             | A <u>d</u> vanced Sa                | aved Search All People                    |
|                                 |                                  |                                             |                                     | * Required<br>** At least one is required |
|                                 | ** Name                          | ** Keywords                                 |                                     |                                           |
| 5                               | ** Person Number ** National ID  | *Effective As-of Date 12/6/21               | onsnips                             |                                           |
|                                 |                                  |                                             |                                     | Search Reset Save                         |
|                                 | Search Results ②                 |                                             |                                     |                                           |
| From the Search Results         | Actions ▼ View ▼ Format ▼ 5      |                                             |                                     |                                           |
| section, select the             | Name Person National ID          | Department                                  | Location User Person Job<br>Type    | Assignment Actions<br>Status              |
| Emplovee's Name link            | Columns Hidden 11                | 02132 - FINANCE-UTILITY CUSTOMER OPERATIONS | ANNEX - Mal Employee 21040 - Accour | nting Te Active - Payr                    |
|                                 |                                  |                                             | ^                                   |                                           |
| $\equiv$ <b>O</b> DeKalb County |                                  | <u>í</u>                                    |                                     |                                           |
|                                 |                                  |                                             |                                     |                                           |
| Person Management               |                                  | Cl <u>o</u> se                              |                                     |                                           |
| NA<br>Person Number             |                                  |                                             |                                     |                                           |
| 6                               |                                  |                                             | Fr Fr                               | rom the Employme                          |
| Employment ×                    |                                  | ſ                                           |                                     | age, select the Pan                       |
|                                 |                                  |                                             |                                     | rawer icon                                |
| Employment                      |                                  | D <u>o</u> ne                               |                                     |                                           |
|                                 |                                  |                                             |                                     |                                           |

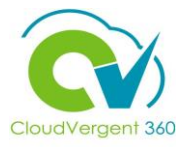

| = DeKalb County                                                                                                    |                                                                                                    |                                                                                                    |
|----------------------------------------------------------------------------------------------------|----------------------------------------------------------------------------------------------------|----------------------------------------------------------------------------------------------------|
| Person Management                                                                                                    |                                                                                                    | Compare Absences     Absence Records Compensation     Change Salary                                                                           |
| Employment ×<br>Employment<br>Work Relationship <sup>®</sup>                                                                         |                                                                                                    | Individual Compensation View Compensation History View Total Compensation Statement Personal and Employment Person Employment Seniority Dates |
| Legal Employer DeKalb County GA<br>Worker Type Employee<br>Hire Date 1/1/20<br>Assignment: 21040 - Accounting Technician, Senior @ ங | Country United States                                                                                                    | Work Relationship     Talent Profile     Document Records     Document Delivery Preferences     Person Identifiers for External Applications  |
| E DeKalb County                                                                                                    |                                                                                                    | Ĵ.                                                                                                    |
| : Person Management                                                                                                    |                                                                                                    | Cigse                                                                                                    |
| Individual Compensation :                                                                                                    | Contin <u>u</u> e Save <u>C</u> ancel                                                                                           |                                                                                                    |
| Assignment Number E100081<br>Position 16181 - Accounting Technician, Senior<br>Location ANNEX - Maloof Annex                         | Person Number<br>Job 21040 - Accounting Technician, Senior<br>Department 02132 - FINANCE-UTILITY CUSTOMER OPERATIONS<br>Manager |                                                                                                    |
| Currency Worker local currency View   View   Format   Award Compensation                                                             |                                                                                                    |                                                                                                    |
| Plan         Option         Start Date         End Date         Value           No data to display.                                  | Units Award Frequency Status Update Delete                                                                                      | 3                                                                                                    |

Once the Panel Drawer opens, select the Individual Compensation link from the Compensation section

From the **Individual** Compensation tab, the Coordinator can review an ICP that has been awarded to an Employee. If no ICP has been awarded, the Other Compensation section will house a message indicating that there is No data to display 27

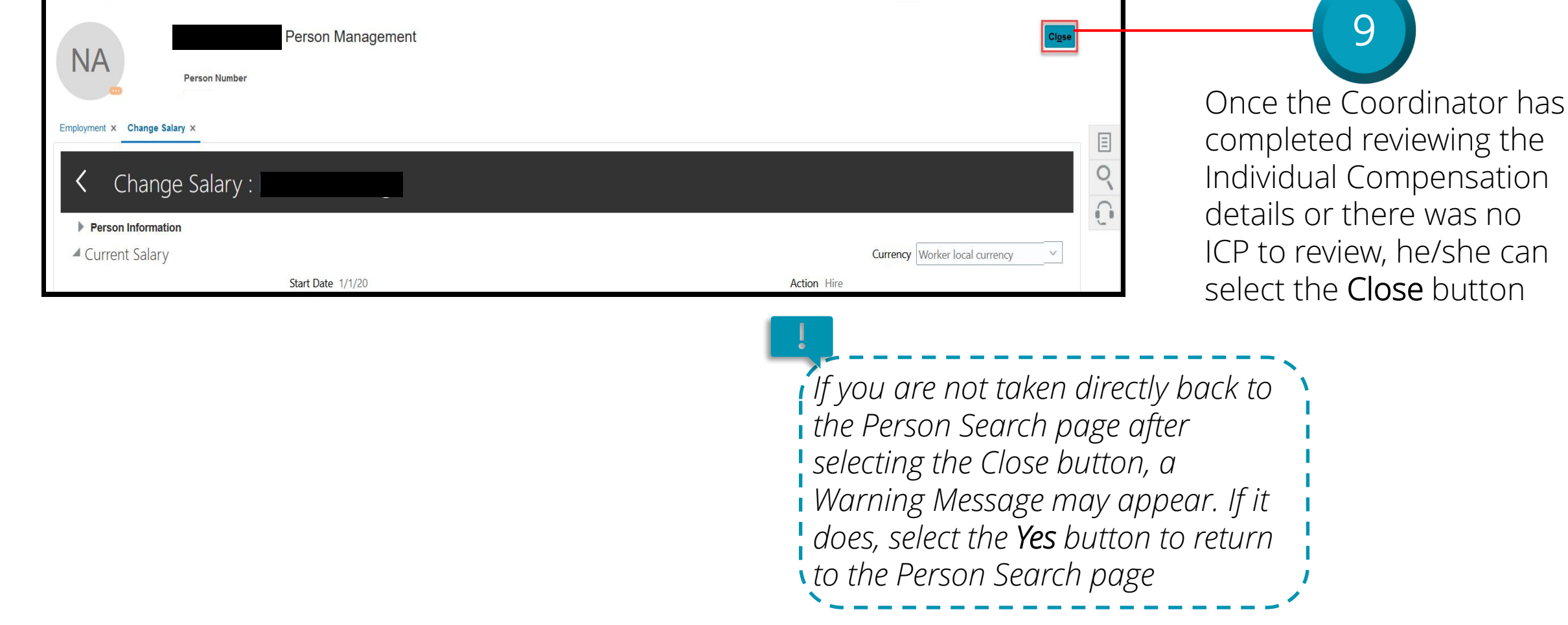

13

 $\cap$ 

#### Manage Compensation: View an Employee's Individual Compensation Plan Details

DeKalb County

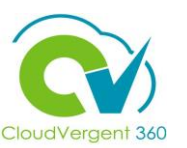

# **Payroll Coordinators**

# Lesson 7: Manage Compensation Section 4: Award Compensation to an Employee

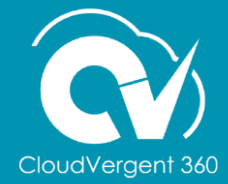

#### **Lesson Objective:**

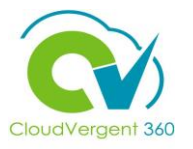

Upon the completion of the Manage Compensation: Award Compensation to an Employee lesson, you will be able to:

#### Objective

• Award Compensation to an Employee through Individual Compensation Plans

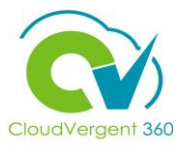

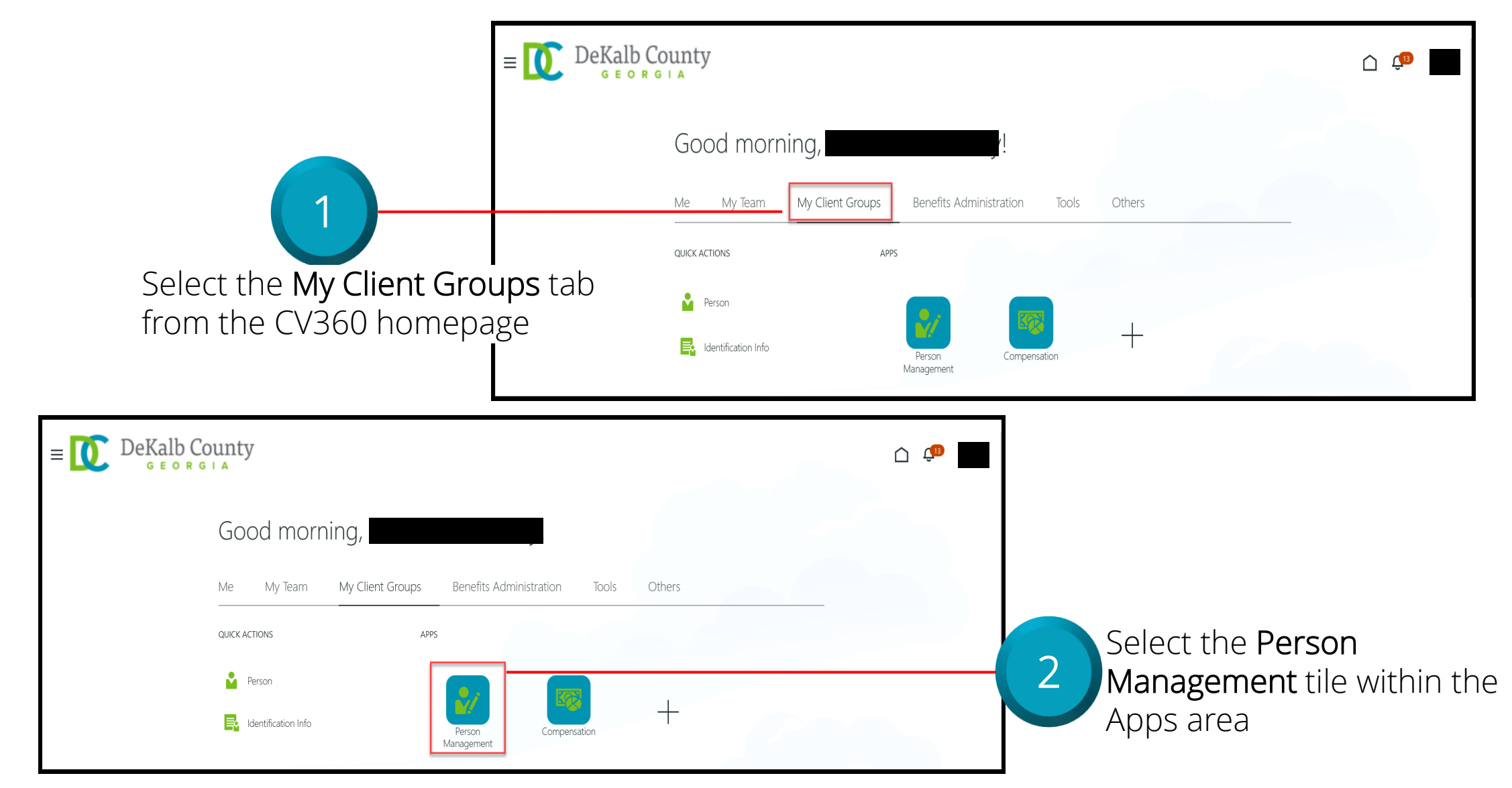

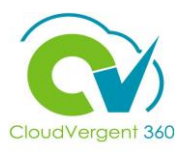

|                                                                                              | E DeKalb County              |                                                                                          | Ó 🕫 🔤                                      |
|----------------------------------------------------------------------------------------------|------------------------------|------------------------------------------------------------------------------------------|--------------------------------------------|
|                                                                                              | Search Person                |                                                                                          |                                            |
|                                                                                              | Person Management: Search @  |                                                                                          |                                            |
|                                                                                              | ⊿ Search                     |                                                                                          | Advanced Saved Search All People  V        |
| From the Person Management: Se<br>page, key in the Name or Employe<br>Number of the Employee | e Person Number              | Keywords     Include terminated work relationships     *Effective As-of Date     12/6/21 | * Required<br>** At least one is required  |
|                                                                                              |                              |                                                                                          | Search Reset Save                          |
| E DeKalb County<br>G E O R G I A<br>Search Person<br>Person Management: Search ©             |                              | <sup>□</sup> <sup>∞</sup> by Name, P<br>by Keyword                                       | may be searched<br>Person Number, or<br>Is |
| ▲ Search                                                                                     | Advance                      | ed Saved Search All People  * Required ** At least one is required                       |                                            |
| ** Person Number                                                                             | erminated work relationships |                                                                                          |                                            |
| ** National ID 12/6/21                                                                       | C.                           | Search Reset Save                                                                        | 4 Select the Search button                 |

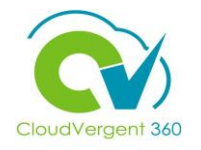

|                                                                        | E DeKalb County                                                                                                    | <u> (1</u> )                                                     |
|------------------------------------------------------------------------|----------------------------------------------------------------------------------------------------|------------------------------------------------------------------|
|                                                                        | Person Management: Search ®                                                                                                    | Advanced Saved Search All People   * Required  * Advanced        |
| 5                                                                      | ** Name       ** Keywords         ** Person Number       Include terminated work relationships         ** National ID       *Effective As-of Date         *Effective As-of Date       12/6/21         Search Results       ③                                                                                                    | Search Reset Save                                                |
| From the Search Results<br>section, select the<br>Employee's Name link | Actions View Format Format | JobAssignment<br>StatusActions21040 - Accounting TeActive - Payr |

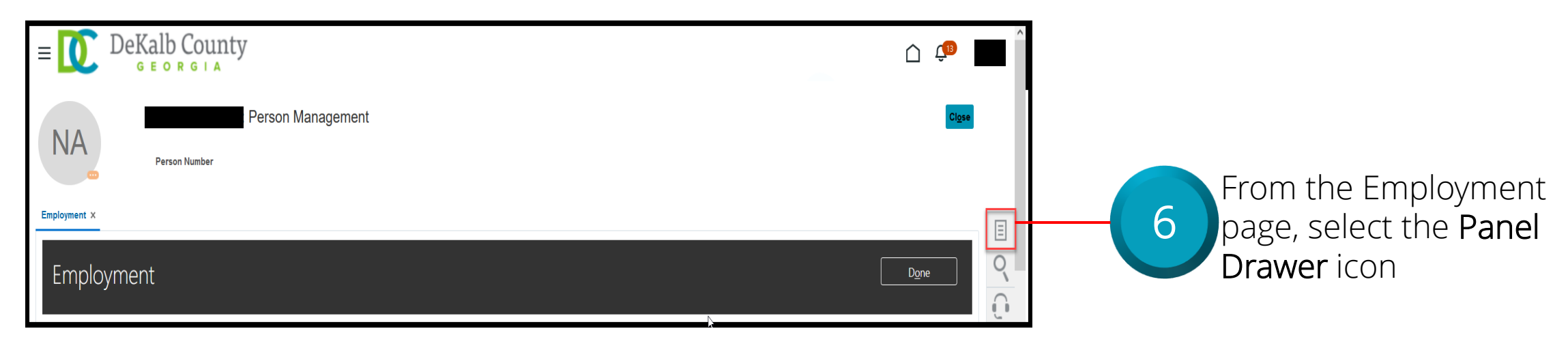

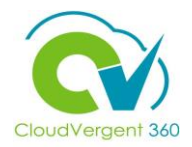

| $\equiv \underbrace{DeKalb}_{GEORGIA} \operatorname{DeKalb}_{GEORGIA}$                                                                                |                       | C C                                                                                                    |                                                                                                    |
|----------------------------------------------------------------------------------------------------|-----------------------|----------------------------------------------------------------------------------------------------|----------------------------------------------------------------------------------------------------|
| : Person Management<br>Person Number<br>100081                                                                                                    | Ξ                     | Compare Absences     Absence Records Compensation     Change Salary     Individual Compensation     View Compensation History                                                   | 7                                                                                                    |
| Employment                                                                                                    |                       | View Total Compensation Statement Personal and Employment Person Employment                                                                                                    | Once the Panel Drawer                                                                                  |
| Work Relationship<br>Legal Employer DeKalb County GA<br>Worker Type Employee<br>Hire Date 1/1/20<br>Assignment: 21040 - Accounting Technician, Senior | Country United States | Employment     Seniority Dates     Work Relationship     Talent Profile     Document Records     Document Delivery Preferences     Person Identifiers for External Applications | opens, select the <b>Individua</b><br><b>Compensation</b> link from<br>the <b>Compensation</b> section |

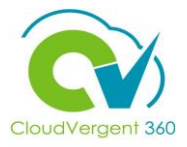

| Employment × Individual Cor | mpensation ×                                                                                                    |
|-----------------------------|----------------------------------------------------------------------------------------------------|
| Individual Co               | ompensation :<br>Continue Save <u>Cancel</u>                                                                                                    |
| Person Information          | Name     Person Number       Assignment Number E100081     Job       Position 16181 - Accounting Technician, Senior     Department       02132 - FINANCE-UTILITY CUSTOMER OPERATIONS       Location ANNEX - Maloof Annex     Manager                                                                                                    |
| Other Compen                | sation currency  Award Compensation                                                                                                    |
| Plan<br>∢                   | Option       Start Date       End Date       Value       Units       Award Frequency       Status       Update         From the Individual Compensation tab, the       Image: Status       Image: Status       Image: Sta |
|                             | 8<br>Coordinator can award an ICP to an<br>Employee. Additional Compensation could<br>be Car Allowance, Travel Allowance, MPO<br>Incentive, Fitness Reimbursement, and<br>Uniform Allowance. In this example, Car                                                                                                    |
|                             | Allowance will be awarded. Select the <b>Award</b><br>Compensation button                                                                                                    |

# CloudVergent 360

|                                                                                                    | Employment × Individual Compensation ×                                        |                                    | •       |                  |                |
|----------------------------------------------------------------------------------------------------|-------------------------------------------------------------------------------|------------------------------------|---------|------------------|----------------|
|                                                                                                    | Individual Compensatic                                                        | on : 🦷 🛛 🖉                         |         | Continue         | <u>C</u> ancel |
|                                                                                                    | Person Information                                                            | Award Compensation Plan and Option |         | ×                |                |
| 9                                                                                                    | Assignment Number<br>Position                                                 | Plan V                             | Option  | , Senior         | IONS           |
| From the Award Componentian pop                                                                                                    | Other Compensation           Currency         Worker local currency         V | Instructions Travel Allowance      |         |                  |                |
| up, select Car Allowance from the Plan                                                                                                   | View  View  Format  Award Compensation Plan Ontion                            | Uniform Allowance                  | a Units | OK Cancel        | Undr≜          |
| drop-down list                                                                                                    | <                                                                             |                                    |         |                  | •              |
| Individual Compensation : 🥵 🖓 🗇                                                                                                    | Contin <u>u</u> e Save                                                        | <u>Cancel</u>                      |         |                  |                |
| Award Compensation<br>Plan and Option<br>Assignment Number                                                                               | , Senior                                                                      |                                    | Afte    | er selecting the | e Plan, sele   |
| Other Compensation Dates                                                                                                    |                                                                               |                                    | fron    | n the drop-dov   | vn list        |
| Currency Worker local currency                                                                                                    | OK Cancel                                                                     |                                    |         |                  |                |
| View • Pormat •         Award Compensation           Plan         Option         Start Date         End Date         Value         Units | Award Frequency Status                                                        | Upde                               |         |                  |                |
|                                                                                                    |                                                                               |                                    |         |                  |                |

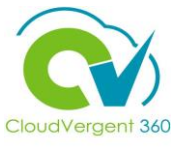

Select the **Start Date** from which you want to reward the Employee with a Car Allowance

| Individual Compensation     Plan and Option     Plan and Option     Plan Car Allowance        Plan Car Allowance        Plan Car Allowance        Plan Car Allowance        Plan Car Allowance        Plan Car Allowance        Plan Car Allowance        Plan Car Allowance        Plan Car Allowance        Plan Car Allowance        Plan Car Allowance           Plan Car Allowance              Plan Option              Plan Option                                                                                                    |                                  | Award Compensation                        | ×                     |                           |
|----------------------------------------------------------------------------------------------------|----------------------------------|-------------------------------------------|-----------------------|---------------------------|
| ✓ Person Information   Name   Name   Name   Name   Assignment Number   Poition   Cocation   Cocation   Currency   Worker local currency   View ← Format ← Award Compensation   ✓   ✓   ✓   Plan   Option         Senior    Senior  OMER OPERATIONS  Senior Manount Periodicity Periodicity Periodicity Periodicially Namount * Periodicity Periodicially Namount * Periodicity * Periodicially • Status  Update * Status Update * Status * Status * Stat                                                                                                    | Individual Compensat             | O Plan and Option                         | 2                     | ave <u>C</u> ancel        |
| Name   Assignment Number   Poition     Location     Currency   Worker local currency     View + Format + Award Compensation     Image: Currency worker local currency     Name     Plan     Option     Instructions     Image: Currency     Image: Currency <th>Person Information</th> <th>Plan Car Allowance V</th> <th>ption Car Allowance 🗸</th> <th></th>                                                                                                    | Person Information               | Plan Car Allowance V                      | ption Car Allowance 🗸 |                           |
| Location<br>Other Compensation<br>Currency Worker local currency<br>View + Format + Award Compensation<br>Plan Option<br>Instructions<br>Main Currency Currency Currenc | NA<br>Assignment Num<br>Posit    | ne Dates<br>er<br>m * Start Date 12/13/21 | End Date 12/31/12     | Senior<br>OMER OPERATIONS |
| Currency Worker local currency   View + Format + Award Compensation   Plan   Option   Instructions   Minut     Minut     * Periodicity     Periodicity     Minut     * Periodicity     Minut     * Periodicity     Minut     * Periodicity     Minut     * Periodicity     Minut     * Periodicity     Periodicity     Minut     * Periodicity     Periodicity     Minut     * Periodicity     Periodicity     * Periodicity     * Periodicity                                                                                                    | Locat<br>Other Compensation      | General Information                       |                       |                           |
| Plan     Option       Instructions     Status       OK     Cancel                                                                                                    | Currency Worker local currency ~ | Details ⑦     Amount     * Periodi        | icity Periodically ~  |                           |
| OK Cancel                                                                                                    | Plan Option                      | Instructions                              |                       | Status Upde               |
|                                                                                                    |                                  |                                           | OK Cancel             |                           |
|                                                                                                    |                                  |                                           |                       |                           |
|                                                                                                    | Awa                              | rd Compensation                           | ×                     |                           |

Plan Car Allowance Option Car Allowance  $\sim$  $\sim$ Person Information Name Dates NA Assignment Number Senior End Date 12/31/12 i. \* Start Date 12/13/21 TOMER OPERATIONS Positio Location Other Compensation **General Information** 2 ▲ Details ⑦ Currency | Worker local currency Amount 500.00 \* Periodicity Periodically  $\sim$ View • Format • Award Compensatio Instructions From the General Information section, Status Upda\_ OK Cancel key in the Amount you want to award to the Employee in the Amount field

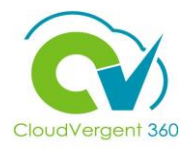

| Employment × Individual Compensation ×                                                                                                    |                            |                              |                                                              |                                                                      |                                                                                                    |
|----------------------------------------------------------------------------------------------------|----------------------------|------------------------------|--------------------------------------------------------------|----------------------------------------------------------------------|----------------------------------------------------------------------------------------------------|
|                                                                                                    | Award Compensation         | ×                            |                                                              |                                                                      |                                                                                                    |
| Individual Compensatic                                                                                                    | Plan and Option            |                              | Save <u>C</u> ancel                                          |                                                                      |                                                                                                    |
| Person Information                                                                                                    | Plan Car Allowance V       | Option Car Allowance 🗸       |                                                              |                                                                      |                                                                                                    |
| NA Assignment Number                                                                                                    | Dates                      |                              | Conjor                                                       |                                                                      |                                                                                                    |
| Position                                                                                                    | * Start Date 12/13/21      | End Date 12/31/12            | TOMER OPERATIONS                                             |                                                                      |                                                                                                    |
| Location<br>Other Compensation                                                                                                    | General Information        |                              |                                                              |                                                                      |                                                                                                    |
|                                                                                                    | ⊿ Details ⑦                |                              |                                                              |                                                                      | Select the appropriate                                                                                                    |
| Currency Worker local currency V                                                                                                    | Amount 500.00              | * Periodicity Periodically ~ |                                                              | - 13                                                                 | Periodicity from the drop-                                                                                                    |
| View  View | Instructions               |                              | Status Und:                                                  |                                                                      | down list                                                                                                    |
|                                                                                                    |                            | OK Cancel                    |                                                              |                                                                      |                                                                                                    |
|                                                                                                    | 14                         |                              |                                                              |                                                                      |                                                                                                    |
|                                                                                                    |                            |                              | If Periodical                                                | llv in the Pa                                                        | prindicity is selected it implies                                                                                                  |
|                                                                                                    | Select the <b>OK</b> butto | DN                           | the amount<br>payroll freq<br>Weekly). If a<br>get distribut | iy in the pa<br>will be pa<br>uency (Reg<br>nother val<br>ted or add | id to Employee based on their<br>ular Monthly or Regular Bi-<br>ue is selected, the amount will<br>ed according to the Pay Periods |

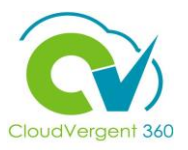

Employment × Individual Compensation × Individual Compensation : ? Continue Save Cancel 5 Person Information Name Person Numbe NA Assignment Number E100081 Job 21040 - Accounting Technician, Senior Once the **OK** button is selected, the Department 02132 - FINANCE-UTILITY CUSTOMER OPERATIONS Position 16181 - Accounting Technician, Senior Location ANNEX - Maloof Annex Manager Allowance will be a row added in the Other Compensation Compensation area where you will be Currency Worker local currency able to see different details about the View 
Format Award Compensation Allowance provided Units Option Start Date End Date Value Award Frequency Status Update Plan New Car Allowance 12/13/21 500.00 US Dollar Car Allowance Recurring mployment x Individual Compensation x After reviewing all the details, 16 Individual Compensation : ? Continue Save Cancel select the **Continue** button Person Information Person Number NA Job 21040 - Accounting Technician, Senior Assignment Number E100081 Position 16181 - Accounting Technician, Senior Department 02132 - FINANCE-UTILITY CUSTOMER OPERATIONS Location ANNEX - Maloof Annex Manager Other Compensation Currency Worker local currency  $\sim$ View • Format • Award Compensation Plan Option Start Date End Date Value Units Award Frequency Status Update Car Allowance Car Allowance 12/13/21 500.00 US Dollar Recurring New

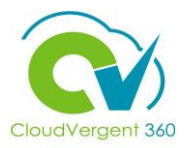

| Review Co           | mpensation:                                                                                  | Ţ                                     |                               |                                                | <u>B</u> ack    | Sub <u>m</u> it                   | <u>C</u> ancel |
|---------------------|----------------------------------------------------------------------------------------------|---------------------------------------|-------------------------------|------------------------------------------------|-----------------|-----------------------------------|----------------|
| Person Informat     | tion<br>Name<br>Assignment Number E100081<br>Position 16181 - Accour<br>Location ANNEX - Mak | nting Technician, Senior<br>pof Annex | Person Num<br>Departm<br>Mana | ber -<br>Job 21040 - /<br>ent 02132 - F<br>ger | Accounting Tech | nician, Senior<br>Y CUSTOMER OPEI | RATIONS        |
| Other Comp          | ensation<br>ensation                                                                         |                                       |                               | 5                                              |                 |                                   |                |
| Plan                | Option                                                                                       | Start Date                            | End Date                      | Value                                          | Units           | Award<br>Frequency                | Status         |
| Car Allowance       | Car Allowance                                                                                | 12/13/21                              |                               | 500.00                                         | US Dollar       | Recurring                         | New            |
| Current Comper      | nsation                                                                                      |                                       |                               |                                                |                 |                                   |                |
| Plan                | Option                                                                                       | Start Date                            | End Date                      | Value                                          | Units           | Award<br>Frequency                | Status         |
| No data to display. |                                                                                              |                                       |                               |                                                |                 |                                   |                |

From the Review page, you will be able to see the complete details related to the awarded Allowance. Once the details have been verified, select the **Submit** button

The submission will go through an approval process. Once it has been reviewed and approved by all the Approvers, it will be reflected in the database

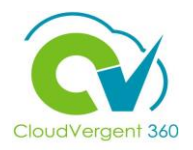

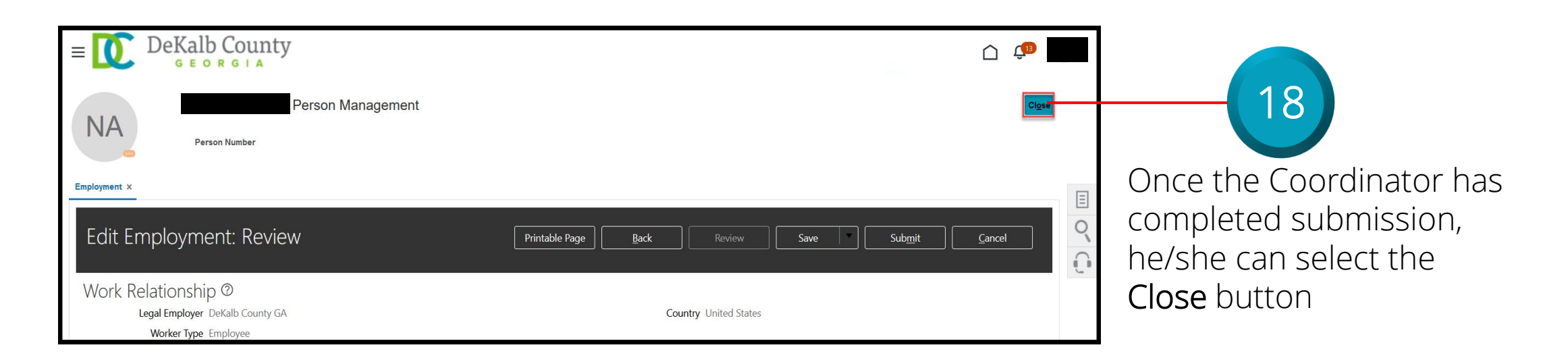

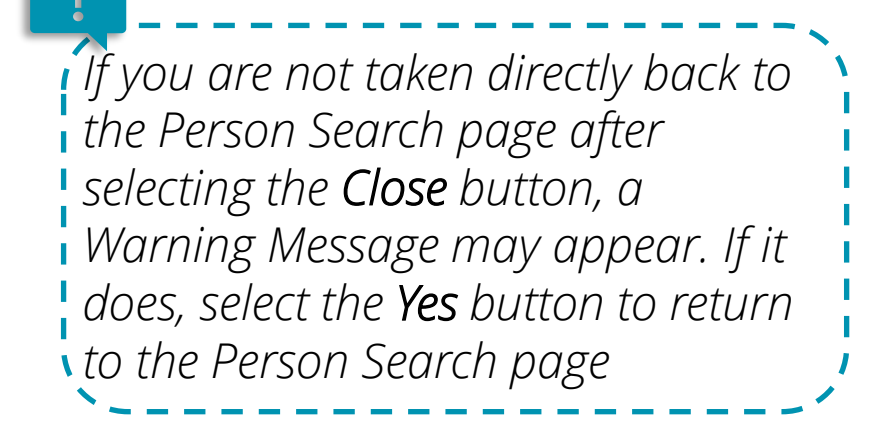

# **Payroll Coordinators**

 Lesson 7: Manage Compensation
 Section 5: View an Employee's Compensation History Details

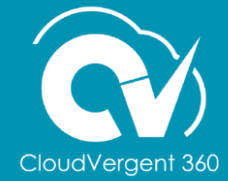

#### **Lesson Objective:**

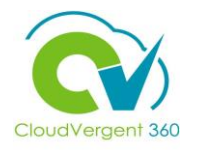

Upon the completion of the Manage Compensation: View an Employee's Compensation History Details lesson, you will be able to:

#### Objective

• View an Employee's Compensation History

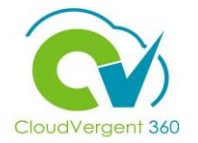

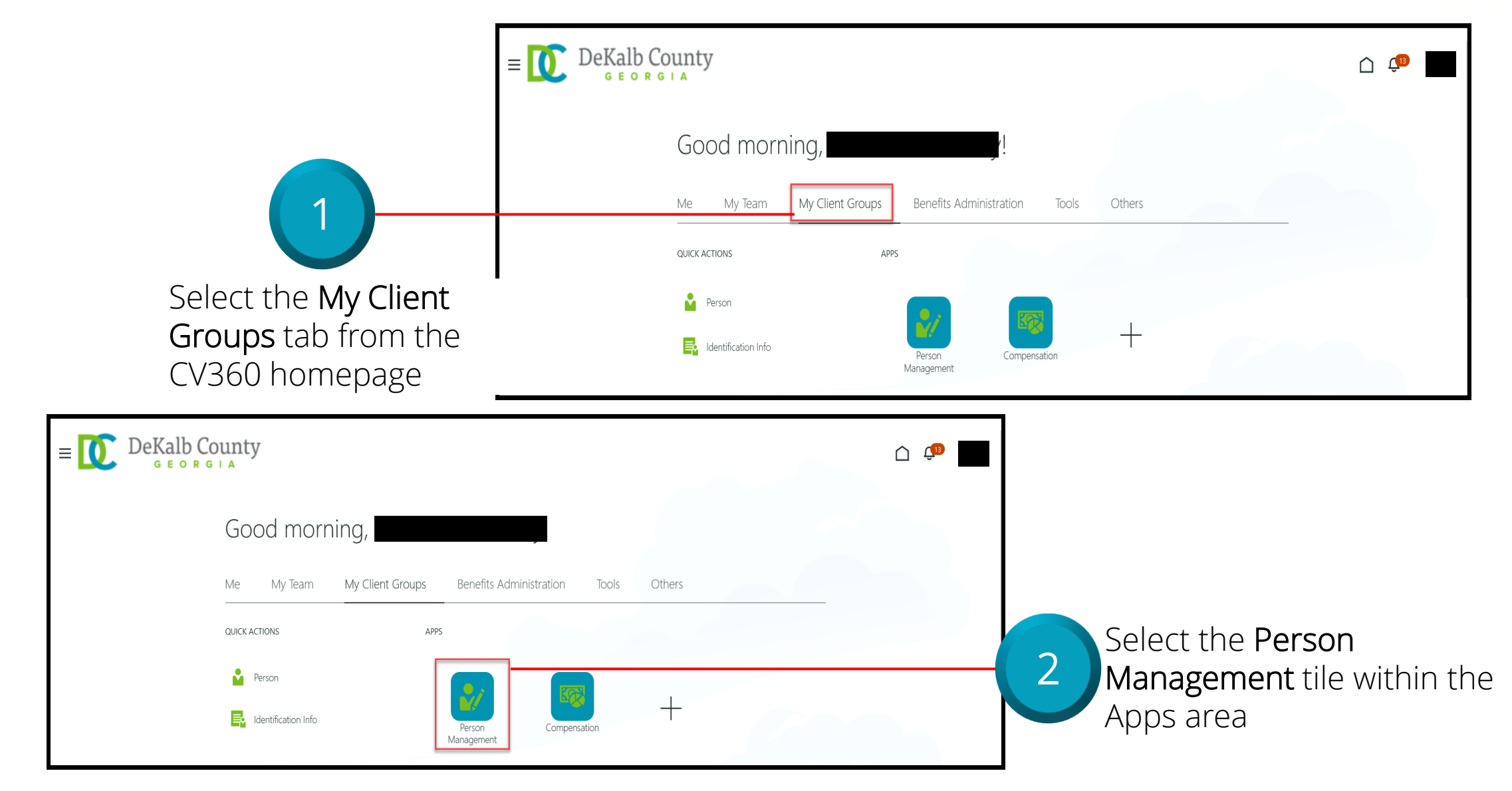

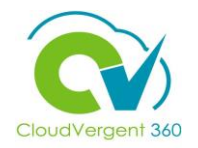

|                                          | $= \bigcup_{G \in O R G \mid A} DeKalb County$ |                                                                          | C C                                             |
|------------------------------------------|------------------------------------------------|--------------------------------------------------------------------------|-------------------------------------------------|
|                                          | Search Person                                  |                                                                          |                                                 |
|                                          | Person Management: Search ©                    |                                                                          |                                                 |
| 3                                        | ▲ Search                                       |                                                                          | Advanced Saved Search All People                |
| From the <b>Person</b>                   | ** Name                                        | ** Keywords                                                              | ** At least one is required                     |
| Management: Search page,                 | ** Person Number                               | Include terminated work relationships                                    |                                                 |
| key in the Name or Employee              | ** National ID                                 | *Effective As-of Date 12/6/21                                            |                                                 |
| Number of the Employee                   |                                                |                                                                          | Search Reset Save                               |
| a DeKalb County                          |                                                |                                                                          | !                                               |
| GEORGIA                                  |                                                |                                                                          | Employees may be                                |
| Person Management: Search ©              |                                                |                                                                          | searched by Name, Person Number, or by Keywords |
| ▲ Search                                 |                                                | Advanced Saved Search All People  * Required ** At least one is required | · · · · · · · · · · · ·                         |
| ** Name ** Keywords                      |                                                |                                                                          |                                                 |
| ** National ID     *Effective As-of Date | 12/6/21                                        |                                                                          | Select the                                      |
|                                          |                                                | Search Reset Save                                                        | 4 Search button                                 |

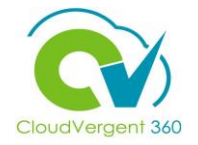

|                                                                        | E DeKalb County<br>GEORGIA                                 |                                                                         |                                                              | û 🕫 🔤                                                                        |       |
|------------------------------------------------------------------------|------------------------------------------------------------|-------------------------------------------------------------------------|--------------------------------------------------------------|------------------------------------------------------------------------------|-------|
|                                                                        | Person Management: Search @                                |                                                                         | P                                                            | Advanced Saved Search All People                                             |       |
|                                                                        | ** Name                                                    | ** Keywords                                                             | ]                                                            | * Required<br>** At least one is required                                    |       |
| 5                                                                      | ** Person Number      ** National ID      Search Results ⑦ | Include terminated work relationship:     *Effective As-of Date 12/6/21 | 1                                                            | Search Reset Save                                                            |       |
| From the Search Results<br>section, select the<br>Employee's Name link | Actions View View Format Format Actional ID                | Department<br>02132 - FINANCE-UTILITY CUSTOMER OPERATIONS               | Location User Person<br>Type Jol<br>ANNEX - Mal Employee 210 | Assignment<br>Status     Actions       040 - Accounting Te     Active - Payr |       |
| E DeKalb County                                                        |                                                            |                                                                         | ]                                                            |                                                                              |       |
| Person Management Person Number                                        |                                                            | Cl <u>o</u> se                                                          |                                                              | From the Employ                                                              | mont  |
| Employment ×                                                           |                                                            |                                                                         | 6                                                            | page, select the P<br>Drawer icon                                            | 'anel |

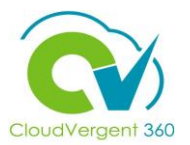

| = DeKalb County                                                                                                    |                                                                                                    | C Ĉ                                                                                                    |                                                                          |
|----------------------------------------------------------------------------------------------------|----------------------------------------------------------------------------------------------------|----------------------------------------------------------------------------------------------------|--------------------------------------------------------------------------|
| Person Number<br>Employment ×                                                                                                    |                                                                                                    | Compare     Absences     Absence Records     Compensation     Change Salary     Individual Compensation                                                 | 7                                                                        |
| Employment                                                                                                    | □                                                                                                    | View Compensation History View Total Compensation Statement Personal and Employment Person Employment                                                   | Once the Panel Drawer                                                    |
| Work Relationship<br>Legal Employer DeKalb County GA<br>Worker Type Employee<br>Hire Date 1/1/20                                                                     | Country United States                                                                                     | <ul> <li>Seniority Dates</li> <li>Work Relationship</li> <li>Talent Profile</li> <li>Document Records</li> <li>Document Delivery Preferences</li> </ul> | opens, select the View<br>Compensation History                           |
| Assignment: 21040 - Accounting Technician, Senior <sup>®</sup><br>E CONSTRUCTION COUNTRY<br>GEORGIA<br>Person Management<br>Person Number                            |                                                                                                    | Person Identifiers for External Applications                                                                                                    | link from the<br><b>Compensation</b> section                             |
| Employment × Change Satary × Individual Compensation × Individual Compensation :  Person Information Name                                                            | Contin <u>u</u> e Person Number                                                                           | Save Cancel                                                                                                    | 8                                                                        |
| Assignment Number E100081<br>Position 16181 - Accounting Technician, Senior<br>Location ANNEX - Maloof Annex<br>Other Compensation<br>Currency Worker local currency | Job 21040 - Accounting Technician, Senior<br>Department 02132 - FINANCE-UTILITY CUSTOMER OPER/<br>Manager | TIONS                                                                                                    | From the View<br>Compensation History tab,<br>the Coordinator can review |
| View + Format + Award Compensation Plan Option Start Date End Date Value No data to display.                                                                         | D Units Award Frequency Status                                                                            | Update Delete                                                                                                    | the Employee's overall<br>Compensation History                           |

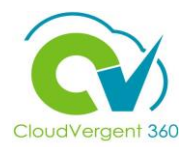

| $\equiv \underbrace{\mathbb{O}}_{B \in C \times B } \operatorname{DeKalb}_{B \in C \times B \times B \times$ |           |           |      | Ć    | ) 🗇            |  |
|----------------------------------------------------------------------------------------------------|-----------|-----------|------|------|----------------|--|
| Person Management                                                                                                    |           |           |      |      | Cl <u>o</u> se |  |
| Employment x       View Compensation History x         View Compensation History:         Currency =       US Dollar                                                                                                    |           |           |      |      |                |  |
| Compensation                                                                                                    | 2021      | 2020      | 2019 | 2018 | 2017           |  |
| ⊿ Salary                                                                                                    |           |           |      |      |                |  |
| Overall Salary 🚯                                                                                                    | 28.00     | 28.00     |      |      |                |  |
| Annual Salary 🚯                                                                                                    | 58,240.00 | 58,240.00 |      |      |                |  |
| Percentage Change                                                                                                    |           |           |      |      |                |  |
| Other Compensation                                                                                                    |           |           |      |      |                |  |
| Stock                                                                                                    |           |           |      |      |                |  |
| Recurring Payments                                                                                                    |           |           |      |      |                |  |
| 11 11 11 11 1 1 1 1 1 1 1 1 1 1 1 1 1                                                                                                    |           |           |      |      |                |  |

Once the Coordinator has completed reviewing the Compensation History details, he/she can select the **Close** button

Q

*If you are not taken directly back to the Person Search page after selecting the Close button, a Warning Message may appear. <i>If it does, select the* **Yes** button to return to the Person Search page

# **Payroll Coordinators**

 Lesson 7: Manage Compensation
 Section 6: View an Employee's Total Compensation Statement Details

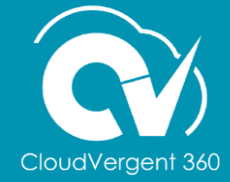

#### **Lesson Objective:**

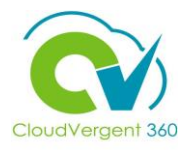

Upon the completion of the Manage Compensation: View an Employee's Total Compensation Statement Details lesson, you will be able to:

#### Objective

• View an Employee's Total Compensation Statement (When Available)

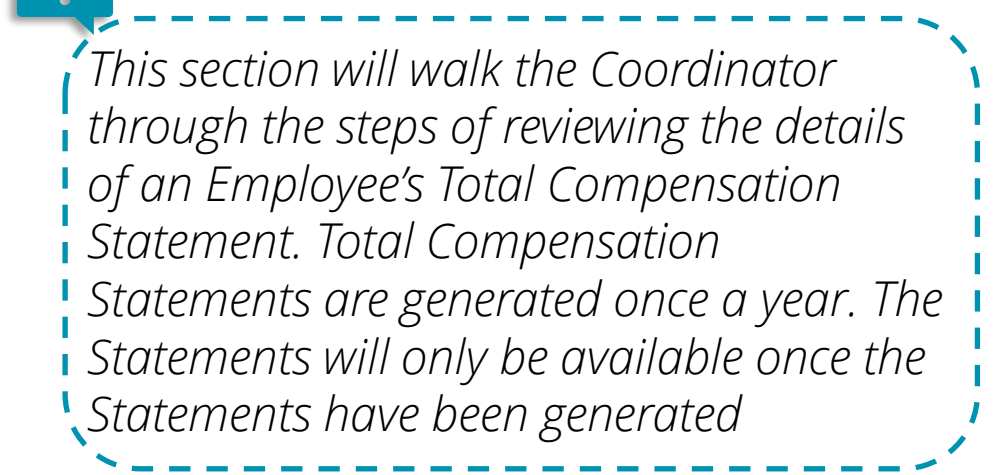

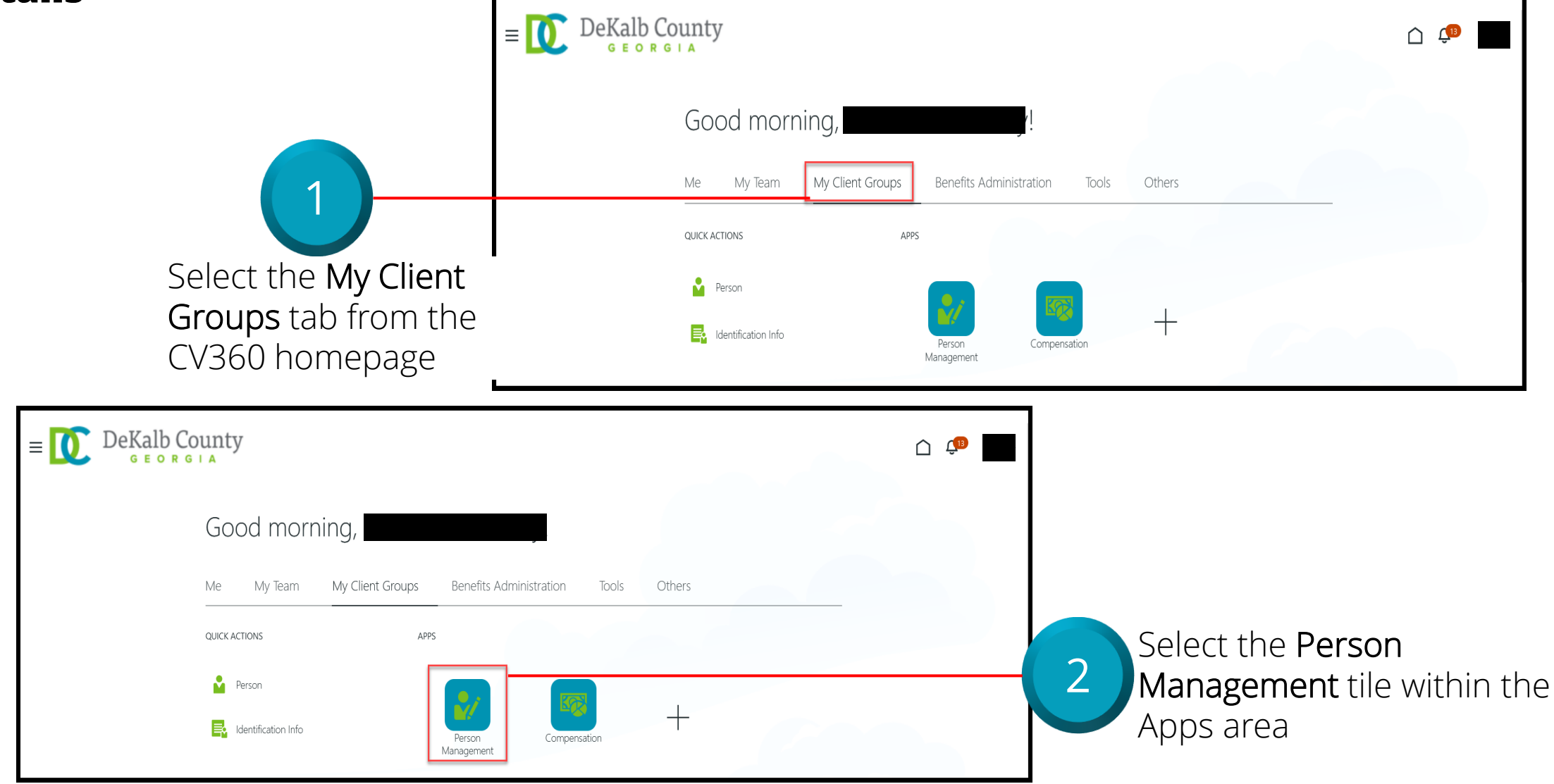

CloudVergent 360

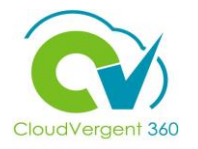

|                                         | E DeKalb County                      |                                           | C C                                       |
|-----------------------------------------|--------------------------------------|-------------------------------------------|-------------------------------------------|
|                                         | Search Person                        |                                           |                                           |
| 3                                       | Person Management: Search Ø          | )                                         |                                           |
|                                         | ✓ Search                             |                                           | Advanced Saved Search All People          |
| From the <b>Person Management</b> :     | ** Name                              | ** Keywords                               | * Required<br>** At least one is required |
| Search page, key in the Name or         | - ** Person Number                   | Include terminated work relationships     |                                           |
| Employee Number of the Emplo            | Yee ** National ID                   | *Effective As-of Date 12/6/21             |                                           |
|                                         |                                      |                                           | Search Reset Save                         |
|                                         |                                      |                                           |                                           |
| $a \equiv \mathbf{O}$ DeKalb County     |                                      | o 🐢 (Employee                             | s may be searched by                      |
| Search Person                           |                                      | Name Pe                                   | erson Number, or by                       |
| Person Management: Search ®             |                                      | Keywords                                  |                                           |
| ▲ Search                                |                                      | Advanced Saved Search All People          |                                           |
|                                         |                                      | * Required<br>** At least one is required |                                           |
| ** Name ** Keywords                     | nclude terminated work relationships |                                           |                                           |
| ** National ID *Effective As-of Date 12 | 6/21                                 |                                           | Select the                                |
|                                         |                                      | Search Reset Save                         | 4 Search button                           |

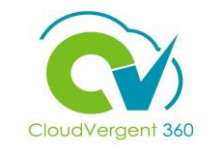

|                                | ≡ DeKal                                                              | b County         |             |                        |                                  |             |                     |                       |                      | Ç <mark>1</mark> 3 |
|--------------------------------|----------------------------------------------------------------------|------------------|-------------|------------------------|----------------------------------|-------------|---------------------|-----------------------|----------------------|--------------------|
|                                | Search Person                                                        |                  |             |                        |                                  |             |                     |                       |                      |                    |
|                                | Person Manag                                                         | gement: Sea      | irch ©      |                        |                                  |             |                     |                       |                      |                    |
|                                | ▲ Search                                                             |                  |             |                        |                                  |             |                     | Advanced Saved Search | All People           | ✓ * Required       |
|                                | ** Name                                                              |                  |             | ** Keywords            |                                  |             |                     |                       | ** At least          | one is required    |
|                                | ** Person Number                                                     |                  |             |                        | Include terminated work relation | ships       |                     |                       |                      |                    |
| 5                              | ** National ID                                                       |                  |             | *Effective As-of Date  | 12/6/21                          |             |                     |                       | Search               | Reset Save         |
| From the <b>Search Results</b> | <ul> <li>✓ Search Results ⑦</li> <li>Actions 	View 	Forma</li> </ul> | at ▼ 37          |             |                        |                                  |             |                     |                       |                      |                    |
| section select the             | Name                                                                 | Person<br>Number | National ID | Department             |                                  | Location    | User Person<br>Type | Job                   | Assignment<br>Status | Actions            |
| Employee's Name link           | Columns Hidden 11                                                    |                  |             | 02132 - FINANCE-UTILIT | TY CUSTOMER OPERATIONS           | ANNEX - Mal | Employee            | 21040 - Accounting Te | Active - Payr        |                    |

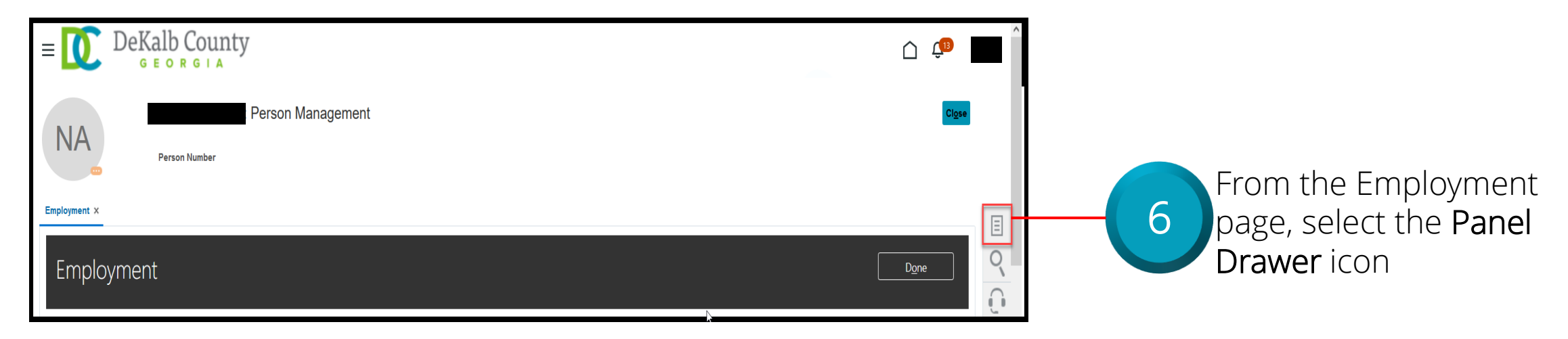

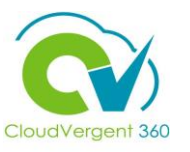

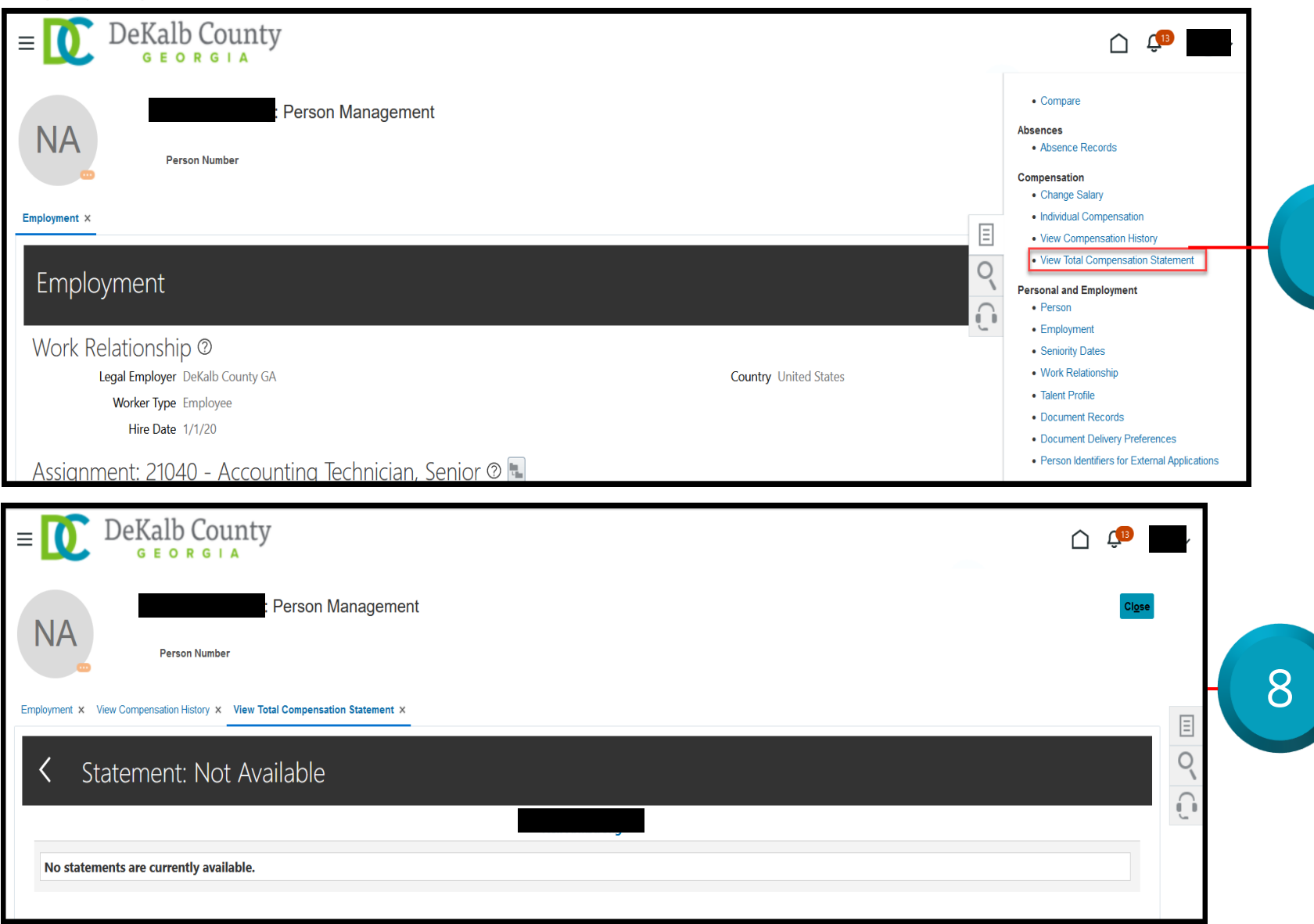

Once the Panel Drawer opens, select the View Total Compensation Statement link from the Compensation section

From the View Total Compensation Statement tab, the Coordinator can review an Employee's Total Compensation Statement. If the Statements have not been generated, the page will indicate that No Statements are currently available

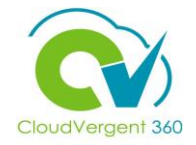

| = DeKalb County                                                              | ſ | j 📬  |     |
|------------------------------------------------------------------------------|---|------|-----|
| Person Number                                                                |   | Clos |     |
| Employment x View Compensation History x View Total Compensation Statement x |   |      |     |
| Statement: Not Available                                                     |   |      | 0,0 |
|                                                                              |   |      |     |
| No statements are currently available.                                       |   |      |     |

Once the Coordinator has completed reviewing the Total Compensation Statement details or the Statement has not been generated, he/she can select the **Close** button

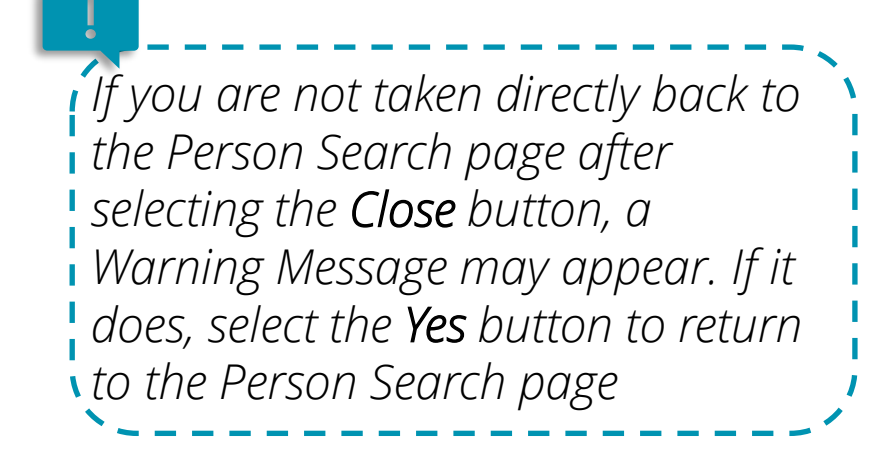

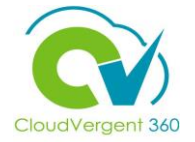

How frequently are Total Compensation Statements generated (in a year)?

| A. Twice       |  |
|----------------|--|
| B. Three times |  |
| C. Once        |  |
| D. Four times  |  |
|                |  |

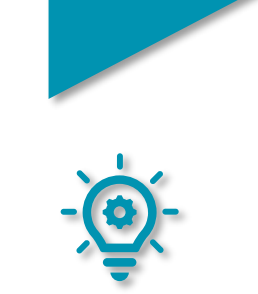

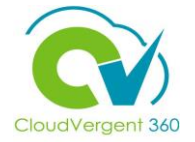

How frequently are Total Compensation Statements generated (in a year)?

| A. Twice             |
|----------------------|
| B. Three times       |
| <mark>C. Once</mark> |
| D. Four times        |

• The correct answer is C. Total Compensation Statements are generated once a year

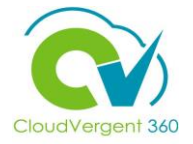

ICP stands for Individual Compensation Plan. *True or False?* 

| A. True  |  |
|----------|--|
| B. False |  |
|          |  |

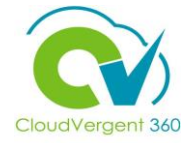

ICP stands for Individual Compensation Plan. *True or False*?

| <mark>A. True</mark>                                                 |  |
|----------------------------------------------------------------------|--|
| B. False                                                             |  |
| The correct answer is A. ICP stands for Individual Compensation Plan |  |

#### **Course Exercise:**

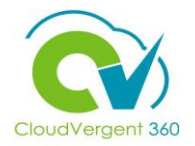

Identify a Participant in the audience to share their screen and complete the following exercise:

#### **Assignment:**

• View an Employee's Total Compensation Statement